# FAREX PERŁA E elektroniczna kasa rejestrująca

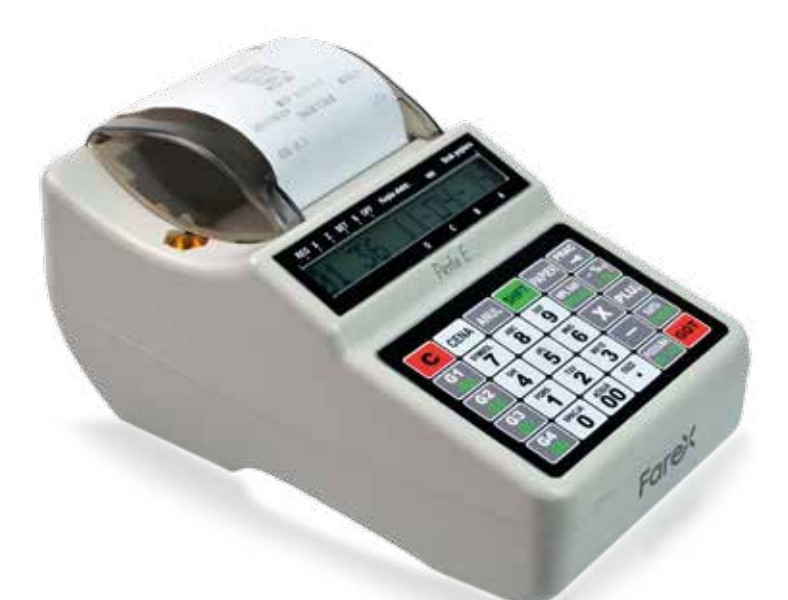

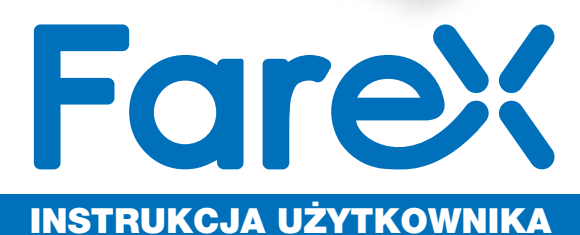

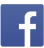

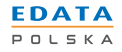

| Spi | s treści3                                        |
|-----|--------------------------------------------------|
| Ws  | tęp6                                             |
| 1.  | Instrukcja instalacji kasy                       |
|     | 1.1 Wyposażenie standardowe kasy 7               |
|     | 1.2 Wyposażenie dodatkowe kasy 7                 |
|     | 1.3 Przechowywanie papieru termicznego           |
| 2.  | Opis techniczny i budowa kasy9                   |
|     | 2.1 Dane techniczne                              |
|     | 2.2 Budowa kasy 11                               |
|     | 2.3 Wyświetlacz 11                               |
|     | 2.4 Klawiatura 12                                |
|     | 2.5 Tryby pracy kasy 13                          |
| 3.  | Obsługa przez kasjerów 14                        |
|     | 3.1 Logowanie kasjerów 14                        |
|     | 3.2 Sygnalizacja końca papieru i jego wymiana 14 |
|     | 3.3 Wymiana karty SD 15                          |
| 4.  | Informacje ogólne 17                             |
|     | 4.1 Dokumenty fiskalne i niefiskalne 17          |
|     | 4.2 Pamięć fiskalna 17                           |
|     | 4.3 Kod unikatowy 17                             |
|     | 4.4 Numer unikatowy 17                           |
|     | 4.5 Numer identyfikacji podatkowej (NIP) 17      |
|     | 4.6 Błąd 17                                      |
| 5.  | Tryb programowania (SET) 18                      |
|     | 5.1 Informacje ogólne 17                         |
|     | 5.2 Wprowadzanie tekstu 20                       |
|     | 5.3 Programowanie PLU 20                         |
|     | 5.4 Grupy 21                                     |
|     | 5.5 Nagłówek                                     |
|     | 5.6 Stawki PTU 22                                |
|     | 5.7 System                                       |
|     | 5.8 Szybkie klawisze                             |
|     | 5.9 Czas                                         |
|     | 5.10 Rabat %                                     |
|     | 5.11 Dopłata %                                   |
|     | 5.12 Raport PLU                                  |
|     | 5.13 Kasjerzy                                    |
|     | 5.14 Kody kreskowe                               |
|     | 5.15 Raport zaprogramowania                      |
|     | 5.16 Hasła                                       |
|     | 5.17 Kontrast                                    |

|    | 5.18 Typ wagi                          | 28       |
|----|----------------------------------------|----------|
|    | 5.19 Opakowania zwrotne                | 29       |
|    | 5.20 Zmiana waluty                     | 29       |
|    | 5.21 Nazwa waluty                      | 30       |
|    | 5.22 Przelicznik waluty                | 30       |
|    | 5.23 Nazwa waluty 2                    | 30       |
|    | 5.24 Przelicznik waluty 2              | 31       |
|    | 5.25 Raport użytkownika                | 31       |
|    | 5.26 Usuń PLU                          | 31       |
|    | 5.27 Karta SD                          | 32       |
|    | 5.28 Numer kasy                        | 33       |
|    | 5.29 Magazyn                           | 33       |
|    | 5.30 Kod autoryzacji                   | 33       |
| 6. | Tryb sprzedaży                         | 35       |
|    | 6.1 Wyświetlanie czasu i daty          | 35       |
|    | 6.2 Przykład paragonu                  | 36       |
|    | 6.3 Sprzedaż przez PLU                 | 37       |
|    | 6.4 Płatność typu karta/przelew        | 37       |
|    | 6.5 NIP klienta                        | 37       |
|    | 6.6 Funkcja Rabatu% i Dopłaty%         | 38       |
|    | 6.7 Rabat kwotowy                      | 39       |
|    | 6.8 Anulacja                           | 39       |
|    | 6.9 Wpłata gotówki do kasy             | 39       |
|    | 6.10 Wypłata gotówki z kasy            | 39       |
|    | 6.11 Pobieranie wartości z wagi        | 40       |
|    | 6.12 Przyjęcie opakowan zwrotnych      | 40       |
| _  | 6.13 Zmiana waluty                     | 40       |
| 7. | Raporty                                | 42       |
|    | 7.1 Raporty zerujące/tiskaine (Z)      | 42       |
|    | 7.1.1 Raport fiskalny dobowy           | 42       |
|    | 7.1.1 Raport okresowy                  | 42       |
|    | 7.1.1 Raport miesięczny                | 43       |
|    | 7.1.1 Raport lowarow PLU               | 44       |
|    | 7.1.1 Raport grup                      | 44       |
|    | 7 1 1 Deport fickelow realization      | 44       |
|    | 7.2 Deporty podaladowo                 | 44       |
|    | 7.2 1 Papart DI II                     | 43<br>4e |
|    | 7.2.1 Daport przyporządkowania towarów | 43<br>4e |
|    | 7.2.2 Dapart grup                      | 43<br>4e |
|    | 7.2.4 Papart kacowy                    | 40       |
|    | 1.2.4 Dapuit kasuwy                    | 43       |

|    | 7.2.5 Raport kasjerów                            | 45 |
|----|--------------------------------------------------|----|
|    | 7.2.6 Raport sprzedaży                           | 45 |
|    | 7.2.7 Raport opakowań zwrotnych                  | 45 |
|    | 7.2.8 Raport opisów                              | 45 |
|    | 7.2.9 Raport użytkownika                         | 45 |
|    | 7.2.10 Raport stanu pamięci kopii elektronicznej | 45 |
|    | 7.2.11 Kopie wydruków                            | 46 |
|    | 7.2.12 Raport stawek PTU                         | 46 |
| 8. | Lista błędów                                     | 47 |

#### Wstęp

#### Szanowni Państwo!

Dziękujemy za zakup elektronicznej kasy rejestrującej Farex Perła E. Przed rozpoczęciem operacji na kasie prosimy o uważne przeczytanie niniejszej instrukcji. Zawiera ona opis wszystkich operacji dostępnych na kasie, sposobów wykonywania raportów oraz programowania kasy. W przypadku wątpliwości prosimy o bezpośredni kontakt z autoryzowanym dealerem, u którego dokonaliście Państwo zakupu lub z Producentem.

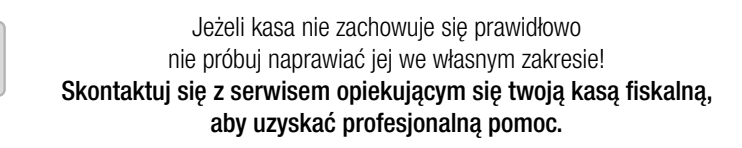

Przed uruchomieniem urządzenia przeczytaj instrukcję użytkownika. Ta instrukcja zawiera najważniejsze informacje dotyczące możliwości i użytkowania kasy.

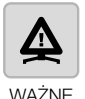

| L.p. | INSTRUKCJA                                                                                                    |
|------|----------------------------------------------------------------------------------------------------|
| [1]  | Nie stawiaj żadnych płynów na obudowie kasy!                                                                                                    |
| [2]  | Nie otwieraj obudowy kasy!                                                                                                    |
| [3]  | Nie udostępniaj kasy osobom trzecim!                                                                                                    |
| [4]  | Nie odłączaj wtyczki zasilania, gdy urządzenie jest włączone!                                                                                                    |
| [5]  | Nie używaj kasy w wilgotnych lub zapylonych pomieszczeniach<br>lub w pobliżu źródeł ognia!                                                                                                    |
| [6]  | Nie pozwalaj na pracę na kasie nieprzeszkolonym pracownikom!                                                                                                    |
| [7]  | Nie używaj papieru innego niż zgodnego z zaleceniami!                                                                                                    |
| [8]  | Zawsze wyłącz urządzenie, gdy chcesz je przenieść w inne miejsce,<br>uchroni cię to przed ewentualnym uszkodzeniem wtyczki zasilania<br>i w efekcie porażeniem prądem.                                                                                                    |
| [9]  | <ul> <li>W przypadku zagrożenia porażeniem prądem niezwłocznie wyłącz ładowarkę z gniazdka sieciowego, szczególnie, gdy:</li> <li>1) kasa nagrzała się, dymi, lub wydaje nietypowe dźwięki,</li> <li>2) kasa została poddana udarowi mechanicznemu lub jest uszkodzona mechanicznie,</li> <li>3) kasa została zalana.</li> <li>Niezwłocznie skontaktuj się z serwisem!</li> </ul> |
| [10] | Nie wkładaj ani nie wyciągaj wtyczki zasilania mokrymi rękoma!                                                                                                    |
| [11] | Nie stawiaj kasy na niestabilnych lub śliskich powierzchniach!                                                                                                    |

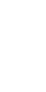

Wstęp

6

FareX

1. Instrukcja instalacji kasv

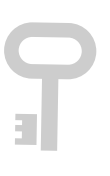

**1.1** Wyposażenie standardowe kasy

W skład wyposażenia kasy wchodza następujące elementy:

- instrukcja programowania i obsługi kasy dla użytkownika,
- ⇒ kabel do komunikacji z komputerem RS-232,
- ➡ rolka papieru.
- # ładowarka sieciowa
- ksiażka serwisowa,
- ⇒ aplikacja PC do programowania bazy towarowej: PLU MANAGER,
- ⇒ aplikacja PC do odczytu pamieci fiskalnej: PLOMP PLUS FM,
- # aplikacja do odczytu kopii elektronicznej: FAREX ARCHIVER,
- ➡ nośnik kopii elektronicznej (karta microSD o pojemności min. 2GB).

Kasa zasilana jest z baterii. Baterie można doładowywać wyłącznie przy pomocy ładowarki, która dołaczona jest do wyposażenia kasy (nie zaleca sie stosowania tej ładowarki do innych celów). Podłączenie ładowarki do sieci zasilającej następuje przy pomocy przewodu sieciowego, dlatego zaleca się, aby miejsce zainstalowania kasy znajdowało się w pobliżu gniazdka sięciowego.

Kase uruchamiamy za pomoca włacznika znajdujacego sie z tyłu kasy, lub gdy kasa jest w trybie uśpienia przy pomocy przycisku [PRAC].

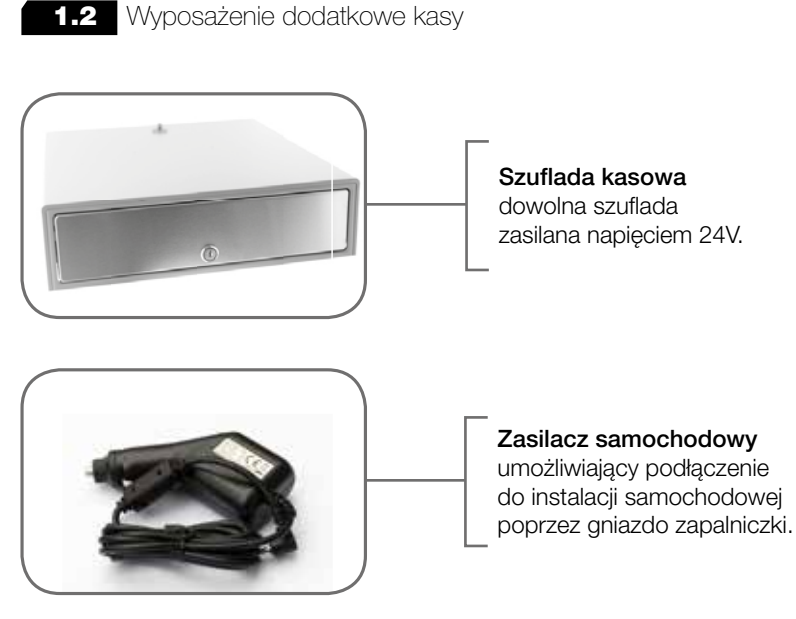

www.edatapolska.pl

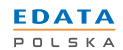

#### **1.3** Przechowywanie papieru termicznego

#### Ograniczenie kontaktu z plastyfikatorami

- Folie PCV zawierają plastyfikatory takie jak estroftalany i długi kontakt z nimi redukuje zdolność tworzenia wydruku na papierze i powoduje, że druk już istniejący blaknie.
- Samoprzylepne taśmy celofanowe mogą zawierać plastyfikatory, które powodują blaknięcie wydruków.

#### Należy unikać wysokiej temperatury oraz wilgotnego środowiska

- W celu długotrwałego składowania, należy przechowywać papier termiczny w ciemności, w temperaturze nieprzekraczającej 25°C oraz relatywnej wilgotności nieprzekraczającej 65%.
- Kolor na papierze termicznym powstaje w temperaturze od 70°C do 120°C. Papier jednak wykazuje podobne właściwości w wysokiej temperaturze lub w warunkach wysokiej wilgotności.

Jeśli papier jest przechowywany stale w temperaturze 40°C lub wyższej przez okres dłuższy niż 24 godziny, należy wówczas zwrócić uwagę na wilgotność powietrza.

#### Nie należy eksponować papieru na bezpośrednie działanie promieni słonecznych

- Papier żółknie jeśli wystawi się go na bezpośrednie działanie promieni słonecznych przez dłuższy czas. Wydruk na papierze będzie również wykazywał tendencje do blaknięcia w bezpośrednim kontakcie z promieniami słonecznymi.
- Wydruk na papierze ma tendencje do blaknięcia, kiedy papier będzie wystawiony na działanie konwencjonalnego światła fluorescencyjnego przez dłuższy czas.
- Należy ograniczyć kontakt z klejami na bazie rozpuszczalników
  - Kleje, które zawierają lotne rozpuszczalniki organiczne takie jak alkohole, estry, ketony itp., powodują powstawanie koloru.

8

Farex

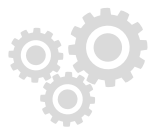

2. Opis techniczny i budowa kasy

#### 2.1 Dane techniczne

| LICZBA GRUP                                       | 8                                                                                                    |
|---------------------------------------------------|----------------------------------------------------------------------------------------------------|
| LICZBA PLU                                        | 3000                                                                                                    |
| MAKSYMALNA<br>WARTOŚĆ TOWARU                      | 999 999,99                                                                                                    |
| MAKSYMALNY OBRÓT<br>W PAMIĘCI FISKALNEJ           | 99 999 999,99                                                                                                    |
| LICZBA STAWEK PTU                                 | 8 + 1                                                                                                    |
| LICZBA KASJERÓW                                   | 4                                                                                                    |
| RAPORTY PODGLĄDOWE<br>(ODCZYTUJĄCE)               | <ul> <li>podglądowy (dobowy)</li> <li>PLU (towarów)</li> <li>przyporządkowania towarów<br/>do stawek podatkowych</li> <li>grup</li> <li>kasowy</li> <li>kasjerów</li> <li>srzedaży</li> <li>opakowań zwrotnych</li> <li>opisów stałych</li> <li>użytkownika</li> <li>stanu pamięci kopii</li> <li>kopie wydruków (kopia elektroniczna)</li> <li>serwisowy</li> <li>raport stawek PTU</li> </ul> |
| RAPORTY FISKALNE<br>(ZERUJĄCE)                    | <ul> <li># dobowy</li> <li># fiskalny okresowy</li> <li># fiskalny miesięczny</li> <li># PLU (zerujący)</li> <li># grup (zerujący)</li> <li># opakowań zwrotnych (zerujący)</li> <li># fiskalny rozliczeniowy</li> </ul>                                                                                                    |
| RAPORTY W TRYBIE<br>PROGRAMOWANIA<br>(TECHNICZNE) | PLU (zaprogramowania) Zaprogramowania (ustawień) karty SD (historia)                                                                                                    |
| WYŚWIETLACZ OPERATORA                             | alfanumeryczny ciekłokrystaliczny<br>1 linia x 14 znaków                                                                                                    |
| WYŚWIETLACZ KLIENTA                               | alfanumeryczny ciekłokrystaliczny<br>1 linia x 14 znaków                                                                                                    |
| DRUKARKA                                          | WinsPu TP2 (termiczna), papier o sze-<br>rokości 57 mm                                                                                                    |

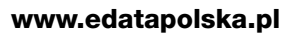

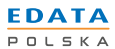

| PROGRAMOWANIE# PLU# grup# nagłówka# stawek PTU# parametrów systemu# szybkich klawiszy# czasu# rabatu% (0-99,99%)# doplaty% (0-99,99%)# kasjerów# kodów kreskowych# haseł# kontrastu# typu wagi# opakowań zwrotnych# raportu użytkownika# numeru kasy# magazynuBATERIALi-lonNAPIĘCIE7,4VPOJEMNOŚĆ1050 mAhNAPIĘCIE ŁADOWANIA9,0 VTEMPERATURA PRACY0° ~ + 40° C                                                                                                    |                    |                       |
|----------------------------------------------------------------------------------------------------|--------------------|-----------------------|
| PROGRAMOWANIE# nagłówka<br># stawek PTU<br># parametrów systemu<br># szybkich klawiszy<br># czasu<br># rabatu% (0-99,99%)<br># dopłaty% (0-99,99%)<br># kasjerów<br># kasjerów<br># kodów kreskowych<br># haseł<br># kontrastu<br># typu wagi<br># opakowań zwrotnych<br># zmiany waluty<br># nazwy walut<br># przelicznika waluty<br># raportu użytkownika<br># numeru kasy<br># magazynuBATERIALi-lonNAPIĘCIE7.4VPOJEMNOŚĆ1050 mAhNAPIĘCIE ŁADOWANIA9,0 VTEMPERATURA PRACY0° ~ + 40° C                                                                                                    |                    | ⊯ PLU<br>⊯ grup       |
| PROGRAMOWANIE# stawek PTU<br># parametrów systemu<br># szybkich klawiszy<br># czasu<br>                                                                                                    |                    | ⇒ nagłówka            |
| PROGRAMOWANIE# parametrów systemu<br># szybkich klawiszy<br># czasu<br># rabatu% (0-99,99%)<br># dopłaty% (0-99,99%)<br># kasjerów<br># kodów kreskowych<br># haseł<br># kontrastu<br># typu wagi<br># opakowań zwrotnych<br># zmiany waluty<br># nazwy walut<br># przelicznika waluty<br># raportu użytkownika<br># numeru kasy<br># magazynuBATERIALi-lonNAPIĘCIE7.4VPOJEMNOŚĆ1050 mAhNAPIĘCIE ŁADOWANIA9,0 VTEMPERATURA PRACY0° ~ + 40° C                                                                                                    |                    | ⇒ stawek PTU          |
| PROGRAMOWANIE# szybkich klawiszy<br># czasu<br># rabatu% (0-99,99%)<br># kasjerów<br># kodów kreskowych<br># haseł<br># kodów kreskowych<br># haseł<br># kontrastu<br># typu wagi<br># opakowań zwrotnych<br># zmiany waluty<br># nazwy walut<br># przelicznika waluty<br># raportu użytkownika<br># numeru kasy<br># magazynuBATERIALi-lonNAPIĘCIE7,4VPOJEMNOŚĆ1050 mAhNAPIĘCIE ŁADOWANIA9,0 VTEMPERATURA PRACY0° ~ + 40° C                                                                                                    |                    | ➡ parametrów systemu  |
| PROGRAMOWANIE# czasu<br># rabatu% (0-99,99%)<br># dopłaty% (0-99,99%)<br># kasjerów<br># kodów kreskowych<br># haseł<br># kontrastu<br># typu wagi<br># opakowań zwrotnych<br># zmiany waluty<br># nazwy walut<br># przelicznika waluty<br># raportu użytkownika<br># numeru kasy<br># magazynuBATERIALi-lonNAPIĘCIE7,4VPOJEMNOŚĆ1050 mAhNAPIĘCIE ŁADOWANIA9,0 V0° ~ + 40° C0° ~ + 40° C                                                                                                    |                    |                       |
| PROGRAMOWANIE# rabatu% (0-99,99%)<br># dopłaty% (0-99,99%)<br># kasjerów<br># kodów kreskowych<br># haseł<br># kontrastu<br># typu wagi<br># opakowań zwrotnych<br># opakowań zwrotnych<br># mazwy waluty<br># nazwy walut<br># przelicznika waluty<br># raportu użytkownika<br># numeru kasy<br># magazynuBATERIALi-lonNAPIĘCIE7,4VPOJEMNOŚĆ1050 mAhNAPIĘCIE ŁADOWANIA9,0 VTEMPERATURA PRACY0° ~ + 40° C                                                                                                    |                    | ₩ czasu               |
| PROGRAMOWANIE# dopłaty% (0-99,99%)<br># kasjerów<br># kodów kreskowych<br># haseł<br># kontrastu<br># typu wagi<br># opakowań zwrotnych<br># zmiany waluty<br># nazwy walut<br># przelicznika waluty<br># raportu użytkownika<br># numeru kasy<br># magazynuBATERIALi-lonNAPIĘCIE7,4VPOJEMNOŚĆ1050 mAhNAPIĘCIE ŁADOWANIA9,0 VTEMPERATURA PRACY0° ~ + 40° C                                                                                                    |                    | ⇒ rabatu% (0-99,99%)  |
| PROGRAMOWANIE# kasjerów<br># kodów kreskowych<br># haseł<br># kontrastu<br># typu wagi<br># opakowań zwrotnych<br># zmiany waluty<br># nazwy walut<br># przelicznika waluty<br># przelicznika waluty<br># magazynuBATERIALi-lonNAPIĘCIE7,4VPOJEMNOŚĆ1050 mAhNAPIĘCIE ŁADOWANIA9,0 VTEMPERATURA PRACY0° ~ + 40° C                                                                                                    |                    | ⇒ dopłaty% (0-99,99%) |
| # kodów kreskowych# haseł# kontrastu# typu wagi# opakowań zwrotnych# zmiany waluty# nazwy walut# przelicznika waluty# raportu użytkownika# numeru kasy# magazynuBATERIALi-lonNAPIĘCIE7,4VPOJEMNOŚĆ1050 mAhNAPIĘCIE ŁADOWANIA9,0 VTEMPERATURA PRACY0° ~ + 40° C                                                                                                    |                    | ⊯ kasjerów            |
| ➡ haseł➡ kontrastu➡ typu wagi➡ opakowań zwrotnych➡ zmiany waluty➡ nazwy walut➡ przelicznika waluty➡ raportu użytkownika➡ numeru kasy➡ magazynuBATERIALi-lonNAPIĘCIE7,4VPOJEMNOŚĆ1050 mAhNAPIĘCIE ŁADOWANIA9,0 VTEMPERATURA PRACY0° ~ + 40° C                                                                                                    | PROGRAMOWARIE      | ➡ kodów kreskowych    |
| <ul> <li>➡ kontrastu</li> <li>➡ typu wagi</li> <li>➡ opakowań zwrotnych</li> <li>➡ zmiany waluty</li> <li>➡ nazwy walut</li> <li>➡ przelicznika waluty</li> <li>➡ raportu użytkownika</li> <li>➡ numeru kasy</li> <li>➡ magazynu</li> </ul> BATERIA Li-Ion NAPIĘCIE 7,4V POJEMNOŚĆ 1050 mAh NAPIĘCIE ŁADOWANIA 9,0 V TEMPERATURA PRACY 0° ~ + 40° C                                                                                                    |                    |                       |
| <ul> <li></li></ul>                                                                                                    |                    | ⇒ kontrastu           |
| <ul> <li>         ⇒ opakowań zwrotnych         ⇒ zmiany waluty         ⇒ nazwy walut         ⇒ przelicznika waluty         ⇒ raportu użytkownika         ⇒ numeru kasy         ⇒ magazynu     </li> <li>         BATERIA         Li-lon         NAPIĘCIE         7,4V         POJEMNOŚĆ         1050 mAh         NAPIĘCIE ŁADOWANIA         9,0 V         TEMPERATURA PRACY         0° ~ + 40° C</li></ul>                                                                                                    |                    | 🗰 typu wagi           |
|                                                                                                    |                    | opakowań zwrotnych    |
| Image: maxwy walut         Image: maxwy walut                                                                                                    |                    | ➡ zmiany waluty       |
| <ul> <li>➡ przelicznika waluty</li> <li>➡ raportu użytkownika</li> <li>➡ numeru kasy</li> <li>➡ magazynu</li> </ul> BATERIA Li-lon NAPIĘCIE 7,4V POJEMNOŚĆ 1050 mAh NAPIĘCIE ŁADOWANIA 9,0 V TEMPERATURA PRACY 0° ~ + 40° C                                                                                                    |                    | ■ nazwy walut         |
| <ul> <li>im raportu uzytkownika</li> <li>im numeru kasy</li> <li>im magazynu</li> <li>BATERIA</li> <li>Li-lon</li> <li>NAPIĘCIE</li> <li>7,4V</li> <li>POJEMNOŚĆ</li> <li>1050 mAh</li> <li>NAPIĘCIE ŁADOWANIA</li> <li>9,0 V</li> <li>TEMPERATURA PRACY</li> <li>0° ~ + 40° C</li> </ul>                                                                                                    |                    | ➡ przelicznika waluty |
| Image: milling of the mage of the mage of the |                    | ₩ raportu uzytkownika |
| Imagazynu         BATERIA       Li-Ion         NAPIĘCIE       7,4V         POJEMNOŚĆ       1050 mAh         NAPIĘCIE ŁADOWANIA       9,0 V         TEMPERATURA PRACY       0° ~ + 40° C                                                                                                    |                    |                       |
| BATERIALi-IonNAPIĘCIE7,4VPOJEMNOŚĆ1050 mAhNAPIĘCIE ŁADOWANIA9,0 VTEMPERATURA PRACY0° ~ + 40° C                                                                                                    |                    | magazynu              |
| NAPIĘCIE7,4VPOJEMNOŚĆ1050 mAhNAPIĘCIE ŁADOWANIA9,0 VTEMPERATURA PRACY0° ~ + 40° C                                                                                                    | BATERIA            | Li-Ion                |
| POJEMNOŚĆ         1050 mAh           NAPIĘCIE ŁADOWANIA         9,0 V           TEMPERATURA PRACY         0° ~ + 40° C                                                                                                    | NAPIĘCIE           | 7,4V                  |
| NAPIĘCIE ŁADOWANIA9,0 VTEMPERATURA PRACY0° ~ + 40° C                                                                                                    | POJEMNOŚĆ          | 1050 mAh              |
| TEMPERATURA PRACY $0^{\circ} \sim + 40^{\circ} \text{ C}$                                                                                                    | NAPIĘCIE ŁADOWANIA | 9,0 V                 |
|                                                                                                    | TEMPERATURA PRACY  | 0° ~ + 40° C          |

# FareX

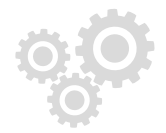

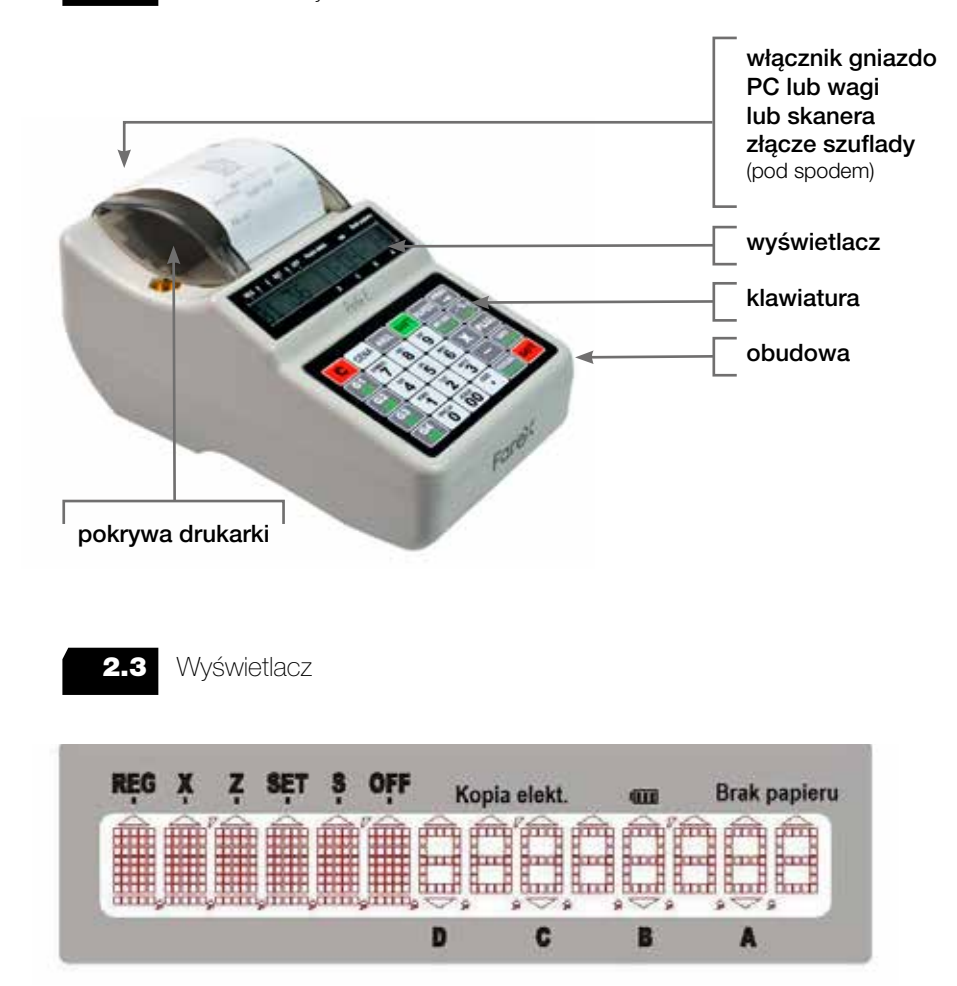

Wyświetlacz sygnalizuje:

2.2

Budowa kasy

- ➡ tryb pracy kasy (REG, X, Z, SET, S),
- ⇒ zalogowanego kasjera (A, B, C, D),
- # zasilanie bateryjne (znacznik pod symbolem baterii jest aktywny), sieciowe (znacznik pod symbolem baterii jest nieaktywny) lub rozładowaną baterię (znacznik pod symbolem baterii miga),
- ➡ brak papieru,
- dane niezapisane na kartę SD a przechowywane nadal w pamięci podręcznej (znacznik pod symbolem KOPIA ELEKT. jest aktywny), z powodu np. braku karty SD w urządzeniu.

# Opis techniczny i budowa kasy

11

#### www.edatapolska.pl

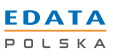

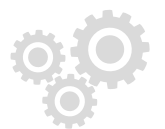

# 2.4 Klawiatura

| С        | CENA            | ANUL                | SHIFT     | PAPIER              | PRAC                             |
|----------|-----------------|---------------------|-----------|---------------------|----------------------------------|
| G1<br>G5 | SYMBOL          | ABC<br>8            | DEF<br>9  | WPŁ KAS<br>WYPŁ KAS | <mark>-%</mark> ↑<br><u>+%</u> ↑ |
| G2<br>G6 | GHI<br><b>4</b> | <sup>⊮</sup> 5      | MNO<br>6  | X                   | PLU↓                             |
| G3<br>G7 | PQRS            | <b>1W2</b>          | WXYZ<br>3 |                     | KARTA<br>Przelew                 |
| G4<br>G8 | SPACJA<br>O     | ACELÍN<br><b>DO</b> | óśżź<br>■ | PODSUMA<br>Szuflada | GOT                              |

| KLAWISZ               | FUNKCJA                                                                                                    |
|-----------------------|----------------------------------------------------------------------------------------------------|
| [C]                   | Kasuje niewłaściwie wykonaną operacje oraz komu-<br>nikaty błędów.                                                                                                    |
| [CENA]                | W połączeniu z klawiszami numerycznymi służy do wprowadzania cen towarów podczas sprzedaży.                                                                                                    |
| [ANUL]                | Klawisz umożliwia przeprowadzenie anulacji całego paragonu jak i pojedynczych pozycji.                                                                                                    |
| [SHIFT]               | Klawisz pozwala na użycie dodatkowych funkcji opi-<br>sanych kolorem żółtym na klawiszach.                                                                                                    |
| [PAPIER]              | Umożliwia wysuw papieru.                                                                                                    |
| [PRAC]                | Klawisz służy do zmiany trybu pracy kasy oraz do logowania kasjera.                                                                                                    |
| [G1 – G4 (G5-G8)]     | <ol> <li>Klawisze grup towarowych umożliwiające sprze-<br/>daż w 8 różnych grupach.</li> <li>Klawisze szybkiej sprzedaży – po odpowiednim<br/>zaprogramowaniu umożliwiają sprzedaż 8 dowol-<br/>nych pozycji PLU z bazy towarowej.</li> <li>Skróty do raportów – gdy użyte w trybie raportów<br/>lub menu głównego.</li> </ol> |
| [WPŁ KAS<br>WYPŁ KAS] | <ul> <li>Umożliwia przeprowadzenie wpłaty środków do<br/>kasy lub wypłaty z kasy.</li> <li>Pozwala na wprowadzenie NIPu klienta w trybie<br/>otwartego paragonu.</li> </ul>                                                                                                    |

FareX

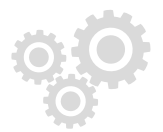

| [-%<br>+%]            | Klawisz służy do udzielenia upustu procentowego, dopłaty oraz do nawigacji po menu.                                                                                     |
|-----------------------|----------------------------------------------------------------------------------------------------|
| [X]                   | <ul> <li>Umożliwia wprowadzenie ilości sprzedawanego<br/>towaru.</li> <li>Wciśnięcie w trybie SPRZEDAŻY powoduje wy-<br/>świetlenie aktualnego czasu i daty.</li> </ul> |
| [PLU+]                | W połączeniu z klawiszami numerycznymi umożliwia sprzedaż wybranego towaru PLU oraz nawigację po menu.                                                                  |
| [-]                   | Klawisz rabatu kwotowego.                                                                                                    |
| [KARTA<br>PRZELEW]    | Klawisz finalizujący transakcje płatne przelewem lub kartą płatniczą.                                                                                                   |
| [00 ~ 9]              | Klawisze numeryczne (w trybie wprowadzania nazw klawisze znakowe).                                                                                                    |
| [.]                   | Umożliwia wprowadzenie wartości po przecinku w cenie, ilości lub wadze.                                                                                                 |
| [PODSUMA<br>Szuflada] | Umożliwia wydruk (obliczenie) podsumy lub otworze-<br>nie szuflady.                                                                                                    |
| [GOT]                 | Klawisz finalizujący transakcje gotówkowe.                                                                                                    |

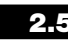

**2.5** Tryby pracy kasy

Kasa może pracować w jednym z 5 trybów:

- ➡ programowanie (SET)
- ➡ serwis (S)

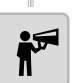

Zmiana trybu pracy jest dokonywana przez przełączanie klawisza [PRAC] oraz [C] – tryb sprzedaży jest nadrzędny. Aby go włączyć należy nacisnąć **[C]** z poziomu menu głównego. Tryb, w jakim znajduje się kasa jest sygnalizowany czarną strzałką pod odpowiednim napisem w lewym górnym rogu wyświetlacza.

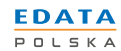

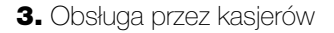

#### 3.1

**3.1** Logowanie kasjerów

Kasa fiskalna przystosowana jest do obsługi przez czterech kasjerów (1 - 4). Bez wprowadzenia kodu kasjera każda operacja zakończy się komunikatem o błędzie (chyba, że wyłączono funkcję logowania kasjera). Kod kasjera wprowadza się w następujący sposób:

Wprowadź z klawiatury **NUMER KASJERA** (np. **[3]**) potem wciśnij klawisz **[PRAC]**. Następnie wprowadź 3 literowe hasło kasjera i potwierdź klawiszem **[GOT]**.

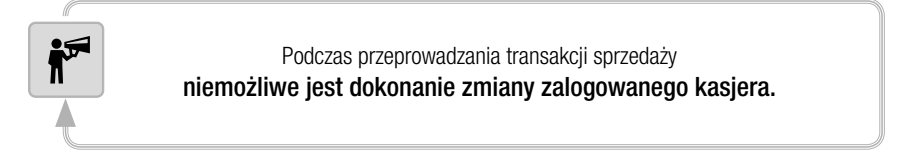

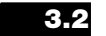

**N2** 

FareX

2 Sygnalizacja końca papieru i jego wymiana

W przypadku skończenia się rolki papierowej kasa zgłosi to sygnałem dźwiękowym oraz komunikatem na wyświetlaczu nr 62 **BRAK PAPIERU W DRU-KARCE**. Bez papieru kasa blokuje się. W celu odblokowania urządzenia należy zainstalować nową rolkę i skasować błąd klawiszem **[C]**. Należy stosować rolki o długości 25m - 30m oraz szerokości 57mm.

Postępowanie przy wymianie papieru:

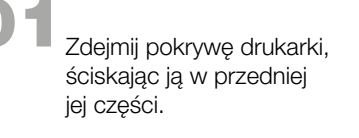

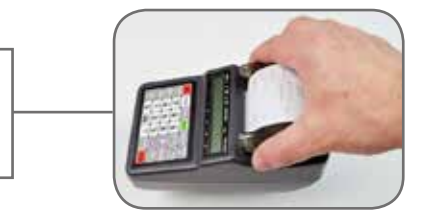

Wyciągnij pokrywę z przednich mocowań, a następnie wysuń ją z tylnych.

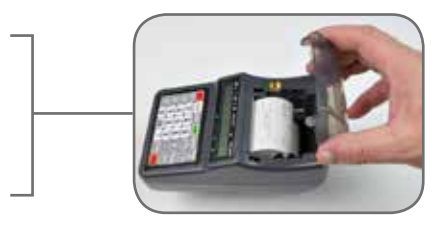

# Obsługa przez kasjerów

Wyimij pozostałość starej rolki i włóż nową pamiętając o przełożeniu papieru przez rolkę drukarki.

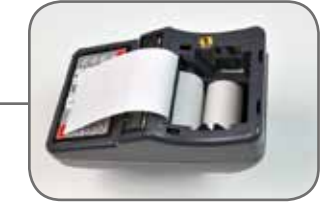

Załóż górną obudowę najpierw zakładając mocowania w tylnej części, następnie wciskając mocowania przednie.

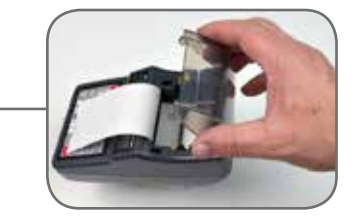

3.3 Wymiana karty SD

W kasie Farex Perła E rolę papierowej kopii wydruków pełni karta pamięci SD, na której rejestrowane są kopie wszystkich wydruków z kasy. W przypadku zapełnienia pamięci karty można ją wymienić na nową.

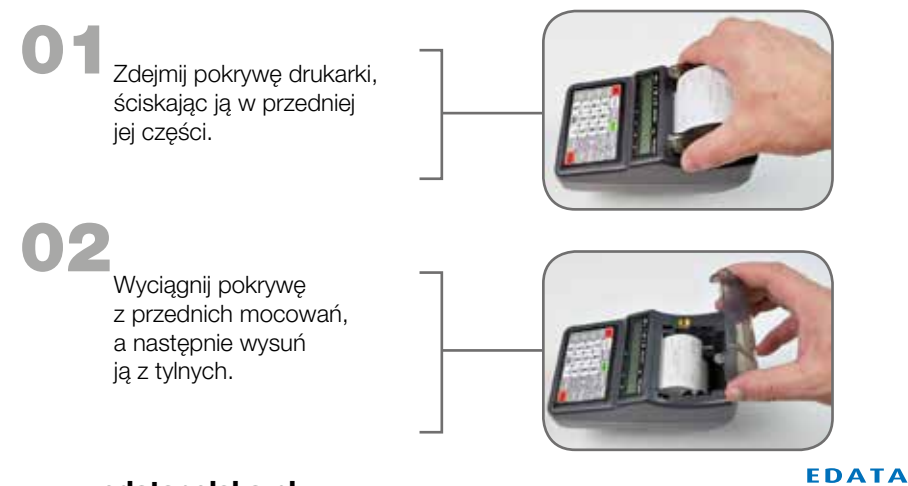

POLSKA

www.edatapolska.pl

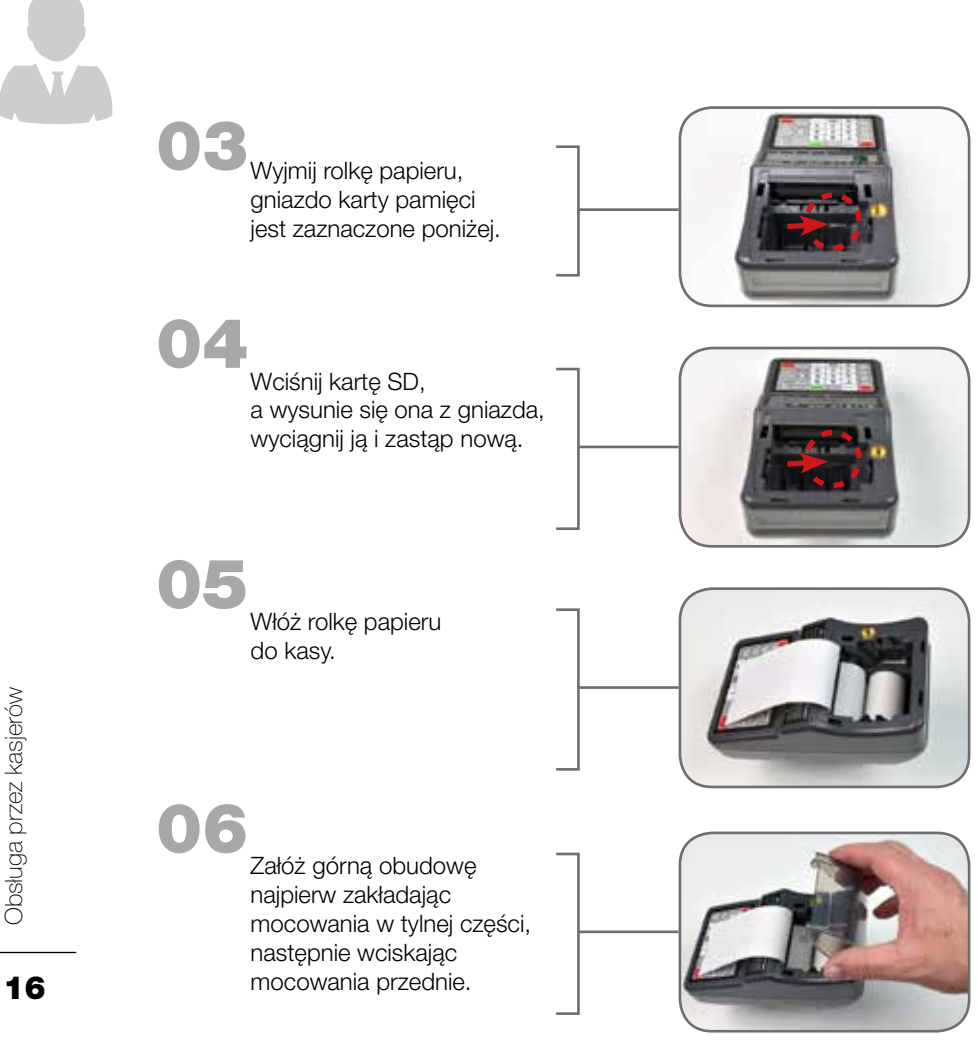

Po wymianie karty wejdź w tryb PROGRAMOWANIA znajdź opcję KARTA SD i wybierz polecenie OTWÓRZ NOWA SD, następnie wprowadź hasło 1111.

Naciśnięcie przycisku [GOT] potwierdza aktywację nowej karty SD.

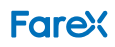

ŕ

#### 4. Informacje ogólne

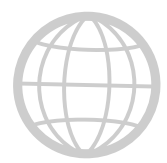

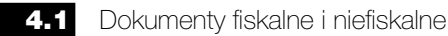

#### Kasa ma możliwość drukowania dokumentów fiskalnych i niefiskalnych.

#### **Dokumenty FISKALNE:**

- ➡ paragon sprzedaży
- raport fiskalny dobowy Z

#### Na dokumentach tych drukowane są:

- mumer unikatowy
- ➡ kod unikatowy
- ➡ logo fiskalne

#### Dokumenty NIEFISKALNE:

Wszystkie dokumenty niebędące dokumentami fiskalnymi są niefiskalne. Na dokumentach tych drukowany jest komunikat **NIEFISKALNY**.

#### 4.2 Pamięć fiskalna

W czasie generowania raportu fiskalnego dobowego w trybie **RAPORTÓW FI-SKALNYCH** do pamięci fiskalnej zostają zapisane informacje wymagane przez przepisy o podatku **PTU**. Zawartość pamięci nie może być wyzerowana, nawet w przypadku przerwy w zasilaniu elektrycznym. Dane można wydrukować w raporcie fiskalnym okresowym w trybie **RAPORTY FISKALNE**.

#### 4.3

Kod unikatowy

Kod identyfikujący typ kasy zapisany w pamięci fiskalnej. Jest to 3-literowy kod unikatowy.

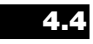

Numer unikatowy

Numer identyfikujący kasę, zapisany w pamięci fiskalnej. Jest to 8-cyfrowy numer unikatowy.

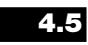

Numer identyfikacji podatkowej (NIP)

Numer identyfikujący właściciela kasy zapisany w pamięci fiskalnej. Jest to 10-cyfrowy numer identyfikacji podatkowej (NIP). Istnieje możliwość programowania formatu numeru (NIP). Numer ten może być wprowadzony tylko raz.

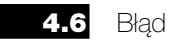

Po wystąpieniu błędu fiskalnego urządzenie zostaje zablokowane, a blokadę można usunąć tylko po przeprowadzeniu operacji powrotu do normalnego stanu (wciskając klawisz **[C]**).

#### www.edatapolska.pl

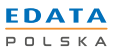

5. Tryb programowania (SET)

5.1

....

Informacje ogólne

W przypadku wykonania sprzedaży część funkcji w trybie **PROGRAMOWANIA** jest zablokowana w celu uniemożliwienia modyfikacji tych danych, bez wcześniejszego wykonania **FISKALNEGO RAPORTU DOBOWEGO**.

Każdy błąd jest opisany poprzez wyświetlenie tego komunikatu na wyświetlaczu. W treści zawiera słowo BŁĄD, po którym następuje numerem błędu, po naciśnięciu klawisza **[GOT]** pojawi się szczegółowy opis. Wyświetleniu tego komunikatu towarzyszy ciągły sygnał dźwiękowy.

W trybie PROGRAMOWANIA (SET) dostępne są następujące funkcje:

| Pozycja w menu   | Opis funkcji                                               |
|------------------|------------------------------------------------------------|
| PLU              | Programowanie PLU                                          |
| GRUPY            | Programowanie GRUP TOWAROWYCH                              |
| NAGŁÓWEK         | Programowanie NAGŁÓWKA                                     |
| STAWKI PTU       | Programowanie STAWEK PODATKOWYCH                           |
| SYSTEM           | Ustawianie parametrów systemu                              |
| SZYBKIE KLAWISZE | Programowanie klawiszy szybkiej sprzedaży (G1 – G8)        |
| CZAS             | Ustawianie czasu w zakresie + / - 60 minut                 |
| %RABAT           | Programowanie RABATU procentowego                          |
| %DOPŁATA         | Programowanie DOPŁATY procentowej                          |
| RAPORT PLU       | Wydruk RAPORTU BAZY TOWAROWEJ PLU                          |
| KASJERZY         | Programowanie KASJERÓW                                     |
| KODY KRESKOWE    | Konfiguracja KODU KRESKOWEGO                               |
| RAPORT ZAPROG.   | Wydruk RAPORTU ZAPROGRAMOWANIA KASY                        |
| HASŁA            | Programowanie HASEŁ UŻYTKOWNIKÓW                           |
| KONTRAST         | Ustawianie kontrastu wydruku                               |
| TYP WAGI         | Konfiguracja połączenia kasy z wagą                        |
| OPAK. ZWR.       | Zaprogramowanie bazy OPAKOWAŃ ZWROTNYCH                    |
| ZMIANA WALUTY    | Programowanie daty i godziny przejścia na nową wa-<br>lutę |

Tryb programowania (SET)

18

FareX

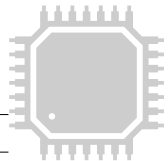

| NAZWA WALUTY     | Programowanie nazwy pierwszej waluty dodatkowej                 |
|------------------|-----------------------------------------------------------------|
| PRZEL. WALUTY    | Programowanie przelicznika kursu pierwszej waluty dodatkowej    |
| NAZWA WALUTY 2   | Programowanie nazwy drugiej waluty dodatkowej                   |
| PRZEL. WALUTY 2  | Programowanie przelicznika kursu drugiej waluty do-<br>datkowej |
| RAPORT UŻYTKOWN. | Programowanie raportu użytkownika                               |
| USUŃ PLU         | Usuwanie poszczególnych PLU lub całej bazy towa-<br>rowej       |
| KARTA SD         | Funkcje karty SD (kopia elektroniczna)                          |
| MAGAZYN          | Obsługa stanów magazynowych w kasie                             |
| NUMER KASY       | Programowanie numeru kasy (1-9)                                 |
| KOD AUTORYZACJI  | Wprowadzanie kodu autoryzacji                                   |

#### Obsługa trybu PROGRAMOWANIE:

- 1. Wciśnij wymaganą ilość razy klawisz **[PRAC]** aby przejść do trybu **PRO-GRAMOWANIE (SET)**.
- 2. Zatwierdź klawiszem **[GOT]**. Kasa zapyta: **PODAJ HASŁO KIEROWNIKA**.
- 3. Wpisz czterocyfrowe hasło kierownika (standardowe **0000**) i zatwierdź klawiszem **[GOT]**.

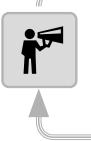

Istnieje MOŻLIWOŚĆ wyłączenia konieczności logowania hasłem kierownika (patrz parametr sys. nr 14)

- 4. Na wyświetlaczu pojawi się pierwsza pozycja menu PROGRAMOWANIE.
- 5. W celu odnalezienia żądanej funkcji użyj klawiszy strzałek a wybór zatwierdź klawiszem **[GOT]**.
- 6. Jeżeli wystąpi błąd skasuj go klawiszem **[C]**. Wciśnij klawisz **[C]** aby wyjść z aktualnie edytowanej funkcji. Ponowne wciśnięcie klawisza **[C]** spowoduje opuszczenie trybu **PROGRAMOWANIE**.
- 7. W sytuacji awaryjnej, gdy hasło kierownika zostanie utracone (zapomniane) przez użytkownika, istnieje możliwość zalogowania do kasy hasłem serwisowym. Należy wprowadzić hasło serwisowe i nacisnąć przycisk [GOT], a następnie należy ustawić ponownie hasło kierownika.

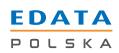

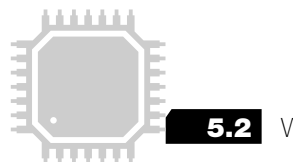

5.2 Wprowadzanie tekstu

Ta część programowania dotyczy wszystkich przypadków, w których wystąpi konieczność wprowadzenia nazw z wykorzystaniem liter i znaków, np. nazw grup towarowych, PLU, kasjerów oraz nagłówka.

- Wprowadzanie znaku odbywa się na zasadzie wciśnięcia klawisza z zestawem znaków odpowiednią ilość razy, zgodnie z opisem na klawiaturze. Aby wprowadzić literę **B** należy wcisnąć przycisk **[8]** dwa razy.
- Aby wprowadzić nazwę z użyciem małych liter, przed wprowadzeniem znaku należy wcisnąć [SHIFT], aby ponownie wprowadzać duże litery należy po raz kolejny wcisnąć [SHIFT].

Polskie znaki dostępne są pod klawiszami [00] i [.].

Aby pogrubić wprowadzany znak należy przed wybraniem każdego znaku wcisnąć przycisk **[X]**.

Anulowanie wprowadzenia pojedynczego znaku wykonuje się przyciskiem [-], anulację całej wprowadzonej sekwencji klawiszem [C].

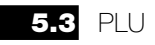

Kasa posiada możliwość zaprogramowania **3000** różnych towarów **PLU**. Baza Towarowa **PLU** może zostać wysłana z komputera.

W celu zaprogramowania PLU:

- 1. Wciśnij klawisz **[PRAC]**, ustaw strzałkami tryb **PROGRAMOWANIE** i naciśnij **[GOT]**. Wprowadź hasło kierownika **0000** zatwierdź **[GOT]**.
- 2. Wciskając klawisze strzałek odnajdź funkcję PLU..
- 3. Wciśnij [GOT] aby wejść do funkcji.
- 4. Na wyświetlaczu pojawi się komunikat: NR. PLU.
- 5. Wprowadź numer PLU z zakresu 1~3000 i zatwierdź [GOT].
- 6. Na wyświetlaczu pojawi się komunikat: **NR KODU**.
- 7. Wprowadź numer KODU KRESKOWEGO programowanego PLU i zatwierdź [GOT].

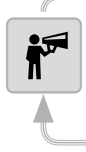

FareX

Jeżeli Użytkownik nie używa czytnika kodów kreskowych należy powtórzyć numer wcześniej wprowadzonego PLU.

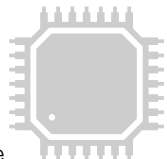

- 8. Na wyświetlaczu pojawi się polecenie: OPAK.ZW.
- Jeżeli programowany towar PLU ma mieć przypisane opakowanie zwrotne, to wprowadź numer opakowania zwrotnego i zatwierdź [GOT]. W przypadku braku opakowania zwrotnego wprowadź 0 lub naciśnij klawisz [GOT].
- 10. Na wyświetlaczu pojawi się polecenie: ILOŚĆ. Podczas programowania PLU istnieje możliwość nadania ilości początkowej stanu magazynowego.
- 11. Wprowadź początkowy stan magazynowy i zatwierdź [GOT].
- 12. Na wyświetlaczu pojawi się komunikat: CENA PLU.
- 13. Wprowadź cenę programowanego towaru PLU i zatwierdź [GOT].
- 14. Na wyświetlaczu kasy powinien pojawić się komunikat NAZWA PLU.
- 15. Wprowadź nazwę towaru PLU i zatwierdź wciskając dwa razy klawisz **IGOTI**.
- 16. Na wyświetlaczu pojawi się komunikat: NR.GRUPY(1~8).
- 17. Przypisz towar PLU do GRUPY TOWAROWEJ (1~8) i zatwierdź [GOT]. Towar przyjmie wartość stawki PTU zaprogramowanej w tej grupie towarowej.
- 18. Naciśnij klawisz **[C]** aby zakończyć programowanie lub wybierz kolejny numer **PLU**, który chcesz zaprogramować.

### 5.4 Grupy

Kasa posiada możliwość zaprogramowania 8 grup towarowych. Grupy towarowe można wysłać z komputera.

W celu zaprogramowania grup:

- 1. Wciśnij klawisz **[PRAC]**, ustaw strzałkami tryb **PROGRAMOWANIE** i naciśnij **[GOT]**. Wprowadź hasło kierownika **0000** zatwierdź **[GOT]**.
- 2. Klawiszami strzałek wybierz opcję GRUPY.
- 3. Wciśnij [GOT] aby wejść do funkcji.
- 4. Na wyświetlaczu pojawi się komunikat: GRUPA?(1~8)
- 5. Wprowadź numer GRUPY z zakresu 1~8 i zatwierdź [GOT].
- 6. Na wyświetlaczu pojawi się komunikat: CENA GRUPY.
- 7. Wprowadź cenę grupy towarowej i zatwierdź **[GOT]**. W przypadku braku przypisania ceny do grupy naciśnij klawisz **[GOT]**.
- 8. Na wyświetlaczu pojawi się komunikat: NAZWA.
- 9. Wprowadź nazwę grupy towarowej i zatwierdź wciskając dwa razy klawisz **[GOT]**.
- 10. Na wyświetlaczu pojawi się komunikat: STAWKA PTU (1~9).
- 11. Przypisz stawkę podatku PTU z zakresu 1~9 (1=A, 2=B, 3=C itd.) i zatwierdź **[GOT]**.
- 12. Naciśnij klawisz **[C]** aby zakończyć programowanie lub wybierz kolejny numer grupy, którą chcesz zaprogramować.

21

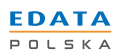

www.edatapolska.pl

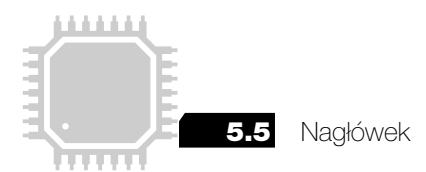

Kasa ma możliwość zaprogramowania nagłówka, który będzie drukowany na każdym wydruku kasy.

W celu zaprogramowania nagłówka:

- 1. Wciśnij klawisz [PRAC], ustaw strzałkami tryb PROGRAMOWANIE i naciś-
- nij [GOT]. Wprowadź hasło kierownika 0000 zatwierdź [GOT].
- 2. Klawiszami strzałek wybierz opcję NAGŁÓWEK.
- 3. Wciśnij [GOT] aby wejść do funkcji.
- 4. Na wyświetlaczu pojawi się komunikat: LINIA?(1~5).
- 5. Wprowadź numer linii i zatwierdź [GOT].
- 6. Na wyświetlaczu pojawi się komunikat: WPROWADŹ TREŚĆ.
- 7. Wprowadź treść wybranej linii używając klawiatury alfanumerycznej i zatwierdź wciskając dwa razy **[GOT]**.
- 8. Operacje opisane w pkt. 3-7 należy powtórzyć dla każdej linii nagłówka.

| <b>*</b> | Sposób wprowadzania tekstu jest opisany w rozdziale 5.2 |
|----------|---------------------------------------------------------|
|          |                                                         |

# 5.6 Stawki PTU

W kasie można zapisać 8 różnych stawek podatkowych i jedną zwolnioną.

W celu zmiany stawek PTU:

- 1. Wciśnij klawisz **[PRAC]**, ustaw strzałkami tryb **PROGRAMOWANIE** i naciśnij **[GOT]**. Wprowadź hasło kierownika **0000** zatwierdź **[GOT]**.
- 2. Klawiszami strzałek wybierz opcję STAWKI PTU.
- 3. Wciśnij [GOT] aby wejść do funkcji.
- 4. Zgodnie z komunikatem na wyświetlaczu wybierz stawkę zwolnioną (1~9) (np.: **[9]**) i zatwierdź klawiszem **[GOT]**.
- 5.Następnie wprowadź ciągiem stawki PTU przyjmując dla jednej stawki format czterocyfrowy np. 23%: 2300 i zatwierdź klawiszem [GOT]. Stawki nieaktywne programujemy wpisując 9999 dla każdej niewykorzystanej stawki. Wprowadzenie poniższego ciągu liczb zapisze stawki zgodnie z tabelą.

# 2300 0800 0000 0500 9999 9999 9999 9999

| 23%   | 8%    | 0%    | 5%    | -     | -     | -         | -     | -     |
|-------|-------|-------|-------|-------|-------|-----------|-------|-------|
| PTU A | PTU B | PTU C | PTU D | PTU E | PTU F | PTU G     | PTU H | PTU I |
| 2300  | 0800  | 0000  | 0500  | 9999  | 9999  | SP.ZW.PTU | 9999  | 9999  |

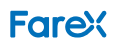

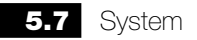

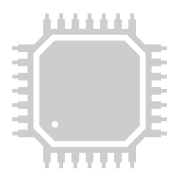

Funkcja SYSTEM umożliwia konfigurację zawansowanych ustawień kasy.

W celu konfiguracji parametrów systemu:

- 1. Wciśnij klawisz **[PRAC]**, ustaw strzałkami tryb **PROGRAMOWANIE** i naciśnij **[GOT]**. Wprowadź hasło kierownika **0000** zatwierdź **[GOT]**.
- 2. Klawiszami strzałek wybierz opcję SYSTEM.
- 3. Wciśnij [GOT] aby wejść do funkcji.
- 4. Na wyświetlaczu kasy pojawi się komunikat PARAMETR.
- 5. Wprowadź numer parametru wraz z wartością 0 lub 1 i zatwierdź **[GOT]**. Wpisanie 10 oznacza parametr pierwszy włączony, natomiast 11 oznacza parametr pierwszy wyłączony.

| -  |                                                                                |                                        |                                   |
|----|--------------------------------------------------------------------------------|----------------------------------------|-----------------------------------|
| 1  | Wydruk sumy przejściowej przy naciśnięciu Podsu-<br>ma                         | 0 – włącz                              | 1 – wyłącz                        |
| 2  | Podświetlenie wyświetlacza                                                     | 0 – włącz                              | 1 – wyłącz                        |
| 3  | Drukowanie wartości zerowych w raportach                                       | 0 – włącz                              | 1 – wyłącz                        |
| 4  | Wymagane wpisanie kwoty otrzymanej od klienta                                  | 0 – wyłącz                             | 1 – włącz                         |
| 5  | Automatyczne zerowanie Raportu KASOWY                                          | 0 – włącz                              | 1 – wyłącz                        |
| 6  | Automatyczne zerowanie Raportu KASJERÓW                                        | 0 – włącz                              | 1 – wyłącz                        |
| 7  | Automatyczne zerowanie Raportu SPRZEDAŻY                                       | 0 – włącz                              | 1 – wyłącz                        |
| 8  | Ostrzeżenie o niskim stanie naładowania baterii                                | 0 – włącz                              | 1 – wyłącz                        |
| 9  | Blokada sprzedaży i konieczność wykonania raportu dobowego po zakończeniu doby | 0 – włącz                              | 1 – wyłącz                        |
| 10 | Wprowadzanie ceny bez groszy                                                   | 0 – wyłącz                             | 1 – włącz                         |
| 11 | Podgląd i zatwierdzenie towaru podczas sprzedaży                               | 0 – wyłącz                             | 1 – włącz                         |
| 12 | Potwierdzenie aktualnej daty                                                   | 0 – przed<br>rozpoczęciem<br>sprzedaży | 1 – po<br>włączeniu<br>urządzenia |
| 13 | Konieczny raport dobowy przed dodaniem nowego<br>PLU                           | 0 – włącz                              | 1 – wyłącz                        |
| 14 | Hasło kierownika                                                               | 0 – włącz                              | 1 – wyłącz                        |
| 15 | Funkcja magazynu                                                               | 0 – wyłącz                             | 1 – włącz                         |
| 16 | Automatyczne logowanie kasjera                                                 | 0 – włącz                              | 1 – wyłącz                        |
| 17 | Cena otwarta                                                                   | 0 – włącz                              | 1 – wyłącz                        |
| 18 | Włączenie ekonomicznego wydruku paragonów                                      | 0 – wyłącz                             | 1 – włącz                         |
| 19 | Sekcji informacyjna paragonu o przeliczniku waluty                             | 0 – wyłącz                             | 1 – włącz                         |
| 20 | Tryb oszczędności baterii                                                      | 0 – wyłącz                             | 1 – włącz                         |
| 22 | Konieczna "Suma" przed zakończeniem paragonu                                   | 0 – wyłącz                             | 1 – włącz                         |
| 23 | Klawisze funkcyjne (G1-G8)                                                     | 0 – włącz                              | 1 – wyłącz                        |
| 24 | Sygnał podczas naciskania klawiszy                                             | 0 – włącz                              | 1 – wyłącz                        |

Opis parametrów:

23

www.edatapolska.pl

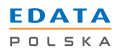

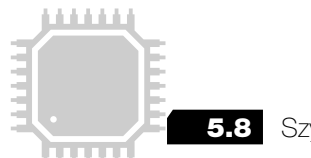

5.8 Szybkie klawisze

Po wybraniu tej opcji kasa pozwoli na przypięcie do klawiszy funkcyjnych **G1–G8** poszczególnych pozycji **PLU**. Ponadto funkcja umożliwia określenie czy programowana pozycja będzie sprzedawana w trybie szybkiej sprzedaży tj. – po sprzedaży nastąpi automatyczne zakończenie paragonu z domyślną formą płatności – Gotówka (funkcja bardzo wygodna w przypadku sprzedaży biletów).

Aby aktywować szybkie klawisze ustaw parametr systemowy nr 23 w pozycję 1.

W celu zaprogramowania szybkich klawiszy:

- 1. Wciśnij klawisz **[PRAC]**, ustaw strzałkami tryb **PROGRAMOWANIE** i naciśnij **[GOT]**. Wprowadź hasło kierownika **0000** zatwierdź **[GOT]**.
- 2. Klawiszami strzałek wybierz opcję SZYBKIE KLAWISZE.
- 3. Wciśnij [GOT] aby wejść do funkcji.
- 4. Na wyświetlaczu pojawi się komunikat: WYBIERZ KLAWISZ.
- 5. Wybierz z klawiatury numerycznej **(1 8)** nr szybkiego klawisza, który będzie programowany i zatwierdź **[GOT]**.
- Kasa zapyta czy towar ma być SPRZEDAWANY jako pojedyncza pozycja komunikatem: SPRZEDAŻ POJEDYNCZA? 1 – TAK / 0 – NIE.
- 7. Wybierz odpowiednią wartość i zatwierdź [GOT].
- 8. Na wyświetlaczu pojawi się komunikat: PODAJ NR KODU?
- 9. Wprowadź nr PLU, który będzie dostępny pod wskazanym klawiszem i zatwierdź **[GOT]**.

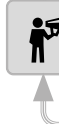

Aby usunąć przypisanie PLU do klawisza G1 – G8 i sprzedawać przez grupy towarowe należy w punkcie 8 w polu Podaj nr kodu?, wprowadzić 0.

Klawisze G1 – G8 posiadają także dodatkową funkcjonalność gdy kasa jest w trybie raportów lub menu głównego – funkcje te są przypisane na stałe bez możliwości zmiany ustawień.

- ➡ G5 INFORMACJA O ZASILANIU
- ⇒ G2 RAPORT MIESIĘCZNY SUMUJĄCY
- ➡ G6 RAPORT DOBOWY FISKALNY
- ⇒ G3 RAPORT SPRZEDAŻY
- ₩ G7 RAPORT MIESIĘCZNY SZCZEGÓŁOWY
- ⇒ G4 RAPORT PLU PODGLĄDOWY
- ➡ G8 RAPORT KASOWY

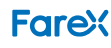

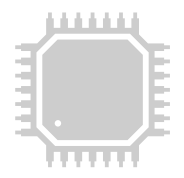

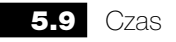

Aktualny czas jest drukowany na każdym paragonie w prawym dolnym rogu. W trybie **PROGRAMOWANIA** użytkownik kasy może zmienić czas w zakresie + / - 60 minut ale tylko raz w ciągu jednego okresu sprzedaży (okres sprzedaży kończy się w momencie wykonania raportu fiskalnego dobowego).

W celu zmiany czasu:

- 1. Wciśnij klawisz [PRAC], ustaw strzałkami tryb PROGRAMOWANIE i naciśnij [GOT]. Wprowadź hasło kierownika 0000 zatwierdź [GOT].
- 2. Wciskając klawisze strzałek odnajdź funkcję CZAS.
- 3. Wciśnij [GOT] aby wejść do funkcji.
- 4. Na wyświetlaczu pojawi się polecenie: WPROWADŹ CZAS <GGMM>.
- 5. Wprowadź czas w formacie zgodnym z podpowiedzią.

GGMM, gdzie GG – to godzina MM – to minuty. W celu zmiany czasu na 12:30 wprowadzamy GGMM 1230.

6. Zatwierdź [GOT] aby nowy czas został zapisany.

Aby prawidłowo wykonać zmianę czasu np. o 50 min do tyłu - należy wykonać raport fiskalny dobowy, a następnie odczekać 50 min i dopiero wtedy cofnąć czas systemowy o 50 min.

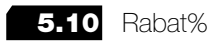

Funkcja umożliwia zaprogramowanie domyślnego rabatu procentowego przypisanego do klawisza **[-%]**.

W celu zaprogramowania rabatu:

- 1. Wciśnij klawisz [PRAC], ustaw strzałkami tryb PROGRAMOWANIE i naciśnij [GOT]. Wprowadź hasło kierownika 0000 zatwierdź [GOT].
- 2. Klawiszami strzałek wybierz opcję %RABAT.
- 3. Wciśnij [GOT] aby wejść do funkcji.
- 4. Na wyświetlaczu kasy pojawi się komunikat PODAJ (0,00 99,99).
- 5. Zatwierdzenie po wciśnięciu klawisza [GOT].

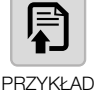

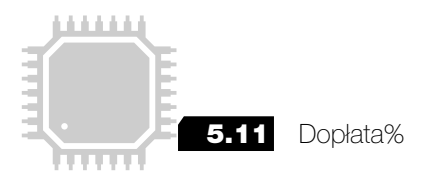

Funkcja umożliwia zaprogramowanie domyślnej dopłaty procentowej przypisanej do klawisza **[+ %]**.

W celu zaprogramowania dopłaty:

- 1. Wciśnij klawisz [PRAC], ustaw strzałkami tryb PROGRAMOWANIE i naciśnij [GOT]. Wprowadź hasło kierownika 0000 zatwierdź [GOT].
- 2. Klawiszami strzałek wybierz opcję %DOPŁATA.
- 3. Wciśnij [GOT] aby wejść do funkcji.
- 4. Na wyświetlaczu kasy powinien pojawić się komunikat PODAJ (0,00 99,99).
- 5. Wprowadź wartość procentową dopłaty i zatwierdź [GOT].

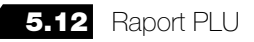

Kasa ma możliwość wydrukowania raportu zapisanych w niej PLU.

W celu wydrukowania raportu PLU:

- 1. Wciśnij klawisz [PRAC], ustaw strzałkami tryb PROGRAMOWANIE i naciśnij [GOT]. Wprowadź hasło kierownika 0000 zatwierdź [GOT].
- 2. Wciskając klawisze strzałek odnajdź funkcję RAPORT PLU.
- 3. Wciśnij [GOT] aby wejść do funkcji.
- 4. Na wyświetlaczu kasy powinien pojawić się komunikat WPR. NR. "OD DO".
- 5. Wprowadź ciągiem początkowy i końcowy numer PLU w formacie XXXX YYYY czyli zakres wydruku RAPORTU PLU i zatwierdź [GOT].
- Kasa wydrukuje RAPORT PLU z zakresu wprowadzonego przez użytkownika (raport niefiskalny).

# 5.13 Kasjerzy

Kasa ma możliwość zaprogramowania haseł 4 KASJERÓW.

W celu zaprogramowania haseł kasjerów:

- 1. Wciśnij klawisz **[PRAC]**, ustaw strzałkami tryb **PROGRAMOWANIE** i naciśnij **[GOT]**. Wprowadź hasło kierownika **0000** zatwierdź **[GOT]**.
- 2. Wciskając klawisze strzałek odnajdź funkcję KASJERZY.
- 3. Wciśnij [GOT] aby wejść do funkcji.
- 4. Na wyświetlaczu kasy powinien pojawić się komunikat NR.KASJERA (1~4).
- 5. Wprowadź numer kasjera za pomocą klawiatury numerycznej i zatwierdź **[GOT]**.
- 6. Na wyświetlaczu kasy powinien pojawić się komunikat **WPROWADŹ HASŁO**.

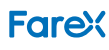

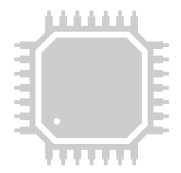

- 7. Wprowadź hasło KASJERA (3 cyfry) i zatwierdź [GOT].
- 8. Na wyświetlaczu pojawi się komunikat NAZWA KASJERA.
- 9. Wprowadź nazwę **KASJERA** (max. 10 znaków) i zatwierdź naciskając dwa razy **[GOT]**.

W przypadku otwartego okresu sprzedaży kasa pozwala jedynie na zmianę hasła kasjera,

# aby zaprogramować nową nazwę kasjera należy najpierw wykonać raport fiskalny dobowy.

# 5.14 Kody kreskowe

Kasa posiada funkcję konfiguracji **KODU KRESKOWEGO** 13 cyfrowego **EAN-13** oraz 8 cyfrowego **EAN 8**. Pierwsze dwie cyfry oznaczają kraj pochodzenia towaru. Ostatnia cyfra jest wykorzystywana jako suma kontrolna kodu kreskowego. Środkowe cyfry zawierają informacje o produkcie i mogą występować w różnym formacie od 20 do 29 cyfr.

W celu zaprogramowania kodów kresowych:

- 1. Wciśnij klawisz **[PRAC]**, ustaw strzałkami tryb **PROGRAMOWANIE** i naciśnij **[GOT].** Wprowadź hasło kierownika **0000** zatwierdź **[GOT]**.
- 2. Wciskając klawisze strzałek odnajdź funkcję KOD KRESKOWY.
- 3. Wciśnij [GOT] aby wejść do funkcji.
- 4. Na wyświetlaczu pojawi się komunikat: POCZĄTEK KODU (20~29).
- 5. Wprowadź 2 cyfry kodu i zatwierdź [GOT].
- 6. Na wyświetlaczu pojawi się komunikat: SYMB.KODU (0~36).
- 7. Wprowadź 2 cyfry oznaczające typ kodu wg tabeli i zatwierdź [GOT].

| Nr | AD1 | AD2 | Kod towaru | Format masy |
|----|-----|-----|------------|-------------|
| 0  | 2   | Х   | С          | QQQQQQQQQ   |
| 1  | 2   | Х   | С          | QQQQQQQQ.Q  |
| 2  | 2   | Х   | С          | QQQQQ.QQ.QQ |
| 3  | 2   | Х   | С          | QQQQQQ.QQQ  |
| 4  | 2   | Х   | CC         | QQQQQQQQ    |
| 5  | 2   | Х   | CC         | QQQQQQQ.Q   |
| 6  | 2   | X   | CC         | QQQQQQ.QQ   |
| 7  | 2   | Х   | CC         | QQQQQ.QQQ   |
| 8  | 2   | Х   | CCC        | QQQQQQQ     |
| 9  | 2   | Х   | CCC        | QQQQQQ.Q    |

27

www.edatapolska.pl

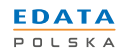

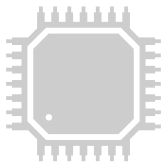

| 10 | 2 | Х | CCC        | QQQQQ.QQ |
|----|---|---|------------|----------|
| 11 | 2 | Х | CCC        | QQQQ.QQQ |
| 12 | 2 | Х | CCCC       | QQQQQQ   |
| 13 | 2 | Х | CCCC       | QQQQQ.Q  |
| 14 | 2 | Х | CCCC       | QQQQ.QQ  |
| 15 | 2 | Х | CCCC       | QQQ.QQQ  |
| 16 | 2 | Х | 22222      | QQQQQ    |
| 17 | 2 | Х | 22222      | QQQQ.Q   |
| 18 | 2 | Х | 22222      | QQQ.QQ   |
| 19 | 2 | Х | 22222      | QQ.QQQ   |
| 20 | 2 | Х | 222222     | QQQQ     |
| 21 | 2 | Х | 222222     | QQQ.Q    |
| 22 | 2 | Х | 222222     | QQ.QQ    |
| 23 | 2 | Х | 222222     | Q.QQQ    |
| 24 | 2 | Х | 2222222    | QQQ      |
| 25 | 2 | Х | 2222222    | QQ.Q     |
| 26 | 2 | Х | 2222222    | Q.QQ     |
| 27 | 2 | Х | 2222222    | 0.QQQ    |
| 28 | 2 | Х | 00000000   | QQ       |
| 29 | 2 | Х | 00000000   | Q.Q      |
| 30 | 2 | Х | 00000000   | 0.QQ     |
| 31 | 2 | Х | 00000000   | 0.0QQ    |
| 32 | 2 | Х | 22222222   | Q        |
| 33 | 2 | Х | 000000000  | 0.Q      |
| 34 | 2 | Х | 000000000  | 0.0Q     |
| 35 | 2 | Х | 000000000  | 0.00Q    |
| 36 | 2 | Х | 2222222222 |          |
|    |   |   |            |          |

28

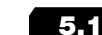

**5.15** Raport zaprogramowania

W celu wydrukowania raportu zaprogramowania:

- 1. Wciśnij klawisz **[PRAC]**, ustaw strzałkami tryb **PROGRAMOWANIE** i naciśnij **[GOT]**. Wprowadź hasło kierownika **0000** zatwierdź **[GOT]**.
- 2. Wciskając klawisze strzałek odnajdź funkcję **RAPORT ZAPROG**.
- 3. Wciśnij [GOT] aby wejść do funkcji.

Kasa wydrukuje RAPORT ZAPROGRAMOWANIA (wydruk niefiskalny).

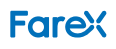

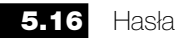

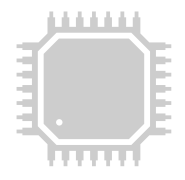

Następujące tryby pracy kasy są chronione HASŁEM KIEROWNIKA:

- tryb raportów podglądowych (X)
- ➡ tryb raportów fiskalnych (Z)
- ➡ tryb programowania

W celu zaprogramowania hasła kierownika:

- Wciśnij klawisz [PRAC], ustaw strzałkami tryb PROGRAMOWANIE i naciśnij [GOT]. Wprowadź hasło kierownika 0000 zatwierdź [GOT].
- 2. Wciskając klawisze strzałek odnajdź funkcję HASŁA.
- 3. Wciśnij [GOT] aby wejść do funkcji.
- Na wyświetlaczu kasy powinien pojawić się komunikat WPROWADŹ STA-RE HASŁO.
- 5. Wprowadź stare hasło i zatwierdź [GOT].
- 6. Na wyświetlaczu pojawi się komunikat: WPROWADŹ NOWE HASŁO.
- 7. Podaj nowe hasło i zatwierdź [GOT].
- 8. Na wyświetlaczu pojawi się komunikat: POTWIERDŹ NOWE HASŁO.
- 9. Podaj nowe hasło i zatwierdź **[GOT]**.

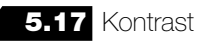

Kasa umożliwia regulację kontrastu wydruku w zakresie (1~9). Gdzie 1 oznacza najsłabszy kontrast i największą szybkość wydruku, a 9 najmocniejszy kontrast przy najwolniejszym wydruku.

W celu zmiany kontrastu

- 1. Wciśnij klawisz [PRAC], ustaw strzałkami tryb PROGRAMOWANIE i naciśnij [GOT]. Wprowadź hasło kierownika 0000 zatwierdź [GOT].
- 2. Wciskając klawisze strzałek odnajdź funkcję KONTRAST.
- 3. Wciśnij [GOT] aby wejść do funkcji.
- 4. Na wyświetlaczu pojawi się polecenie: WPROWADŹ (1~9).
- 5. Wprowadź wartość z zakresu 1~9 zgodnie z podpowiedzią.
- 6. Wciśnij **[GOT]** a nowy kontrast zostanie zapisany.

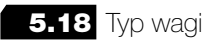

Kasa ma możliwość współpracy z wagą w oparciu o protokół Angel.

W celu zaprogramowania współpracy z wagą:

1. Wciśnij klawisz [PRAC], ustaw strzałkami tryb PROGRAMOWANIE i naciś-

#### www.edatapolska.pl

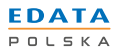

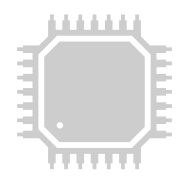

- nij [GOT]. Wprowadź hasło kierownika 0000 zatwierdź [GOT].
- 2. Wciskając klawisze strzałek odnajdź funkcję TYP WAGI.
- 3. Wciśnij [GOT] aby wejść do funkcji.
- 4. Na wyświetlaczu pojawi się komunikat: 0:FTP/9600 1:ANGEL 2.EMBED-DED SCALE.
- 5. Wybierz [1] a kasa połączy się z wagą.
- 6. Wciśnij [GOT] aby zatwierdzić wybór.

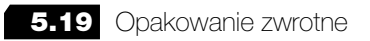

W kasie można zaprogramować **100** opakowań zwrotnych i przypiąć je do dowolnego towaru **PLU**.

W celu zaprogramowania opakowań zwrotnych:

- 1. Wciśnij klawisz [PRAC], ustaw strzałkami tryb PROGRAMOWANIE i naciśnij [GOT]. Wprowadź hasło kierownika 0000 zatwierdź [GOT].
- 2. Wciskając klawisze strzałek odnajdź funkcję OPAK. ZWR.
- 3. Wciśnij [GOT] aby wejść do funkcji.
- 4. Na wyświetlaczu pojawi się komunikat: NR OPAK.ZWR.(1~100).
- 5. Wprowadź numer opakowania z zakresu 1~100 i zatwierdź [GOT].
- 6. Na wyświetlaczu pojawi się komunikat: CENA OPAKOWANIA ZWR.
- 7. Wprowadź cenę opakowania zwrotnego.
- 8. Wciśnij **[GOT]** a opakowanie zwrotne zostanie zapisane.

5.20 Zmiana waluty

Kasa umożliwia zaprogramowanie daty i czasu zmiany waluty ewidencyjnej.

W celu ustawienia daty i czasu zmiany waluty:

- 1. Wciśnij klawisz **[PRAC]**, ustaw strzałkami tryb **PROGRAMOWANIE** i naciśnij **[GOT]**. Wprowadź hasło kierownika **0000** zatwierdź **[GOT]**.
- 2. Wciskając klawisze strzałek odnajdź funkcję ZMIANA WALUTY.
- 3. Wciśnij [GOT] aby wejść do funkcji.
- 4. Na wyświetlaczu pojawi się komunikat: WPISZ DATE ZMIANY WALUTY (DDMMRRRR).
- 5. Wprowadź datę przejścia nową walutę i zatwierdź [GOT].
- 6. Na wyświetlaczu pojawi się komunikat: WPISZ CZAS ZMIANY WALUTY (GGMM).
- 7. Wprowadź godzinę przejścia na nową walutę i zatwierdź [GOT].
- 8. Na wyświetlaczu pojawi się komunikat: CZY ZMIENIĆ CENY PLU (1- TAK 0 – NIE).
  - 9. Wybierz [1] gdy chcesz aby ceny bazy towarowej zostały automatycznie

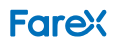

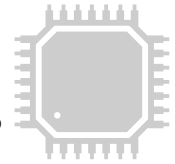

przeliczone zgodnie z ustawionym kursem (opcja PRZELICZNIK) gdy tego nie chcesz wybierz **[0]**.

10. Zatwierdź [GOT].

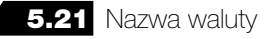

Kasa umożliwia wprowadzenie dowolnej 3 literowej nazwy waluty.

W celu zmiany nazwy waluty:

- 1. Wciśnij klawisz **[PRAC]**, ustaw strzałkami tryb **PROGRAMOWANIE** i naciśnij **[GOT]**. Wprowadź hasło kierownika **0000** zatwierdź **[GOT]**.
- 2. Wciskając klawisze strzałek odnajdź funkcję NAZWA WALUTY.
- 3. Wciśnij [GOT] aby wejść do funkcji.
- 4. Na wyświetlaczu pojawi się komunikat: NAZWA?
- 5. Wprowadź 3 literową nazwę waluty np. (EUR, USD) i zatwierdź [GOT].

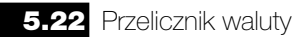

Kasa umożliwia wprowadzenie dowolnej 3 literowej nazwy waluty.

W celu zmiany nazwy waluty:

- 1. Wciśnij klawisz [PRAC], ustaw strzałkami tryb PROGRAMOWANIE i naciśnij [GOT]. Wprowadź hasło kierownika 0000 zatwierdź [GOT].
- 2. Wciskając klawisze strzałek odnajdź funkcję **PRZELICZNIK**.
- 3. Wciśnij [GOT] aby wejść do funkcji.
- 4. Wprowadź przelicznik waluty i zatwierdź [GOT].
- W przypadku wprowadzenia wartości 0, funkcja zostanie wyłączona.

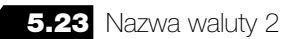

Kasa umożliwia wprowadzenie dowolnej 3 literowej nazwy drugiej waluty dodatkowej poza walutą ewidencyjną.

Sposób programowania nazwy waluty 2 jest identyczny jak dla pierwszej waluty dodatkowej (patrz 5.21).

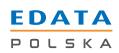

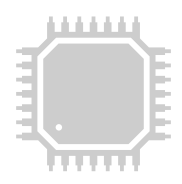

5.24 Przelicznik waluty 2

Kasa umożliwia zaprogramowanie przelicznika drugiej waluty dodatkowej. Sposób programowania przelicznika waluty 2 jest identyczny jak dla pierwszej waluty dodatkowej (patrz 5.22).

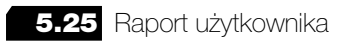

Po wybraniu tej opcji kasa poprosi o wprowadzenie kodu programującego raport użytkownika. Kod składa się z 6 cyfr (możliwe wartości od 0 – 6) przy czym każda cyfra oznacza pozycję raportu w kolejności wydruku (cyfry nie mogą się powtarzać za wyjątkiem **"0"** – które wyklucza raport z raportu użytkownika).

Lista raportów:

- 1. Podglądowy
- 2. Grup
- 3. Kasowy
- 4. Kasjerów
- 5. Sprzedaży
- 6. Opakowań zwrotnych.

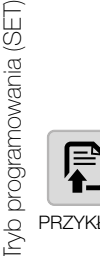

Przykład zaprogramowania raportu użytkownika drukującego w kolejności: RAPORT GRUP > RAPORT KASJERÓW > RAPORT SPRZEDAŻY > RAPORT PODGLĄDOWY KOD: 410230

32

5.26 Usuń PLU

Funkcja umożliwia usunięcie poszczególnych PLU lub całej BAZY TOWAROWEJ.

W celu usunięcia poszczególnego PLU:

- 1. Wciśnij klawisz **[PRAC]**, ustaw strzałkami tryb **PROGRAMOWANIE** i naciśnij **[GOT]**. Wprowadź hasło kierownika **0000** zatwierdź **[GOT]**.
- 2. Wciśnij klawisz ze strzałkami aby odnaleźć funkcję USUN PLU.
- 3. Wciśnij **[GOT]** aby wejść do funkcji.
- 4. Funkcja posiada dwie opcje.
  - OD DO opcja usuwa wybrany zakres PLU OD:XXXX DO:YYYY
  - WSZYSTKIE PLU opcja usuwa CAŁĄ BAZĘ TOWAROWĄ.
- 5. Wciśnij klawisz ze strzałkami aby wybrać żądaną opcję.
- 6. Wciśnij [GOT] aby wejść do funkcji.

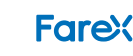

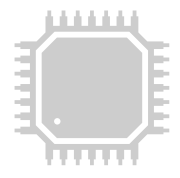

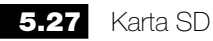

Opcja Karta SD posiada listę podfunkcji dotyczących obsługi karty SD (kopia elektroniczna).

**OTWÓRZ NOWĄ SD** – funkcja pozwala na inicjację nowej karty SD (kopia elektroniczna).

Po wybraniu tej funkcji kasa zapyta o potwierdzenie wyświetlając taki komunikat: **Potwierdź otw. nowej karty SD** – wprowadź **1111**, a następnie **[GOT]**, aby potwierdzić lub naciśnij **[C]** aby anulować operacje.

Kasa wydrukuje paragon potwierdzający otwarcie karty SD i wyświetli komunikat na wyświetlaczu.

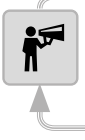

Otworzenie nowej karty jest jednoznaczne z wprowadzeniem aktualnej karty SD (kopii elektronicznej) w stan nieaktywny. Zaleca się wykonywanie tej operacji przez serwisanta.

**ZAMKNIJ SD** – funkcja pozwala na zakończenie aktualnej karty SD (kopia elektroniczna).

Po wybraniu tej funkcji kasa zapyta o potwierdzenie wyświetlając taki komunikat: Potwierdź zam. akt. karty SD – wprowadź 2222 a następnie [GOT], aby potwierdzić lub naciśnij [C], aby anulować operację.

STATUS KARTY – kasa wydrukuje etykietę zainstalowanej karty SD (kopia elektroniczna) oraz jej status: aktywna / zamknięta / inna.

SPRAWDŹ SD – funkcja pozwala na weryfikację karty SD (kopia elektroniczna).

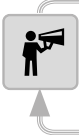

Czas weryfikacji karty SD może potrwać do kilkudziesięciu minut – zależy od ilości danych zapisanych na karcie SD (kopia elektroniczna).

HISTORIA KART – funkcja powoduje wydruk informacji o historii użycia kart SD (kopia elektroniczna) dla danej kasy rejestrującej.

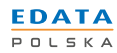

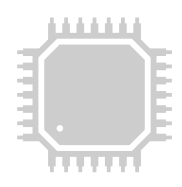

5.28 Numer kasy

Kasa umożliwia przypisanie jej numeru (w zakresie od 1 do 9), który będzie umieszczany na wydrukach.

W celu ustawienia numeru kasy:

- 1. Wciśnij klawisz **[PRAC]**, ustaw strzałkami tryb **PROGRAMOWANIE** i naciśnij **[GOT]**. Wprowadź hasło kierownika **0000** zatwierdź **[GOT]**.
- 2. Wciśnij klawisz strzałki aby odnaleźć funkcję NUMER KASY.
- 3. Wciśnij [GOT] aby wejść do funkcji.
- 4. Na wyświetlaczu pojawi się komunikat: PODAJ NUMER?(1~9).
- 5. Wprowadź właściwy numer i zatwierdź [GOT].

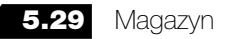

Kasa umożliwia drukowanie potwierdzeń przyjmowania i wydawania towarów z magazynu. Aby uruchomić funkcję Magazynu w kasie ustaw parametr systemowy nr 15 w pozycję 1.

W celu uruchomienia i obsługi funkcji magazynu:

- 1. Włącz funkcję magazynu w parametrach systemowych (parametr 15 ustawiony na 1)
- 2. Wciśnij klawisz **[PRAC]**, ustaw strzałkami tryb **PROGRAMOWANIE** i naciśnij **[GOT]**. Wprowadź hasło kierownika **0000** zatwierdź **[GOT]**.
- 3. Wciskając klawisze strzałek odnajdź funkcję MAGAZYN.
- 4. Wciśnij [GOT] aby wejść do funkcji.
- 5. Na wyświetlaczu pojawi się komunikat: WYDAJ Z MAGAZYNU.
- 6. Naciśnięcie klawisza strzałek spowoduje zmianę trybu na **PRZYMIJ DO MAGAZYNU**.
- 7. Wybrany tryb zatwierdź klawiszem [GOT].
- 8. Na wyświetlaczu kasy powinien pojawić się komunikat KOD PLU.
- 9. Podaj numer **PLU**, dla którego wprowadzona będzie nowa ilość towaru i potwierdź klawiszem **[GOT]**.
- 10. Na wyświetlaczu kasy powinien pojawić się komunikat ILOSC.
- 11. Podaj ilość przyjmowanego/wydawanego na magazyn towaru i potwierdź klawiszem **[GOT]**.
- 12. Kasa wydrukuje potwierdzenie przyjęcia towaru.

34

FareX

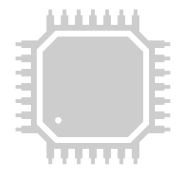

5.30 Kod autoryzacji

Kasa wymaga wprowadzenia kodu autoryzacji w terminie 7 dni od dnia fiskalizacji wyświetlając komunikat 99. W celu odblokowania kasy należy wprowadzić kod autoryzacji. Przy każdym włączeniu kasy na wyświetlaczu pojawi się komunikat **POZOSTAŁO (X) DNI – WPROWADŹ KOD AUTORYZACJI**.

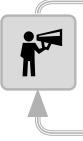

Jeżeli 7 dniem jest sobota lub niedziela czas pracy zostanie automatycznie wydłużony do poniedziałku.

W celu wprowadzenia kodu autoryzacji:

- 1. Wciśnij klawisz **[PRAC]**, ustaw strzałkami tryb **PROGRAMOWANIE** i naciśnij **[GOT]**. Wprowadź hasło kierownika **0000** zatwierdź **[GOT]**.
- 2. Wciskając klawisze strzałek odnajdź funkcję KOD AUTORYZACJI
- 3. Wciśnij [GOT] aby wejść do funkcji.
- Na wyświetlaczu pojawi się komunikat: WPROWADŹ KOD a drukarka wydrukuje dane do uzyskania kodu (numer unikatowy oraz datę fiskalizacji).
- 5. Wprowadź KOD AUTORYZACJI i zatwierdź [GOT].

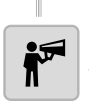

Aby otrzymać kod autoryzacji skontaktuj się ze swoim sprzedawcą.

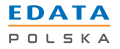

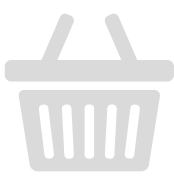

#### 6. Tryb sprzedaży

Sprzedaż na kasie może być prowadzona tylko w trybie SPRZEDAŻY (REG). Wszystkie poniższe operacje są prowadzone w trybie sprzedaży. Wciśnij klawisz [C] aby przejść do trybu sprzedaży jeżeli jesteś w menu innym niż główny kasy. Przed rozpoczęciem sprzedaży konieczne jest zalogowanie wcześniej zaprogramowanego kasjera (patrz rozdział 4).

Każdy błąd jest komunikowany wyświetleniem komunikatu na wyświetlaczu o treści BŁĄD wraz z numerem błędu.
 Wyświetleniu tego komunikatu towarzyszy ciągły sygnał dźwiękowy.
 Aby skasować błąd należy nacisnąć przycisk [C] aby wyświetlić opis błędu na wyświetlaczu należy wcisnąć [GOT].

#### 6.1 Wyświetlenie czasu i daty

W każdej chwili pomiędzy paragonami operator może sprawdzić aktualny czas i datę ustawioną na kasie. Funkcja ta jest nieaktywna kiedy paragon jest otwarty. Naciśnij klawisz **[X]** w celu wyświetlenia czasu i daty.

Kasa rejestrująca **FAREX PERŁA E** posiada dodatkowe zabezpieczenia przed nieoczekiwanymi zmianami daty urządzenia podczas pracy w trybie fiskalnym.

Procedury testujące kasy sprawdzają zgodność aktualnej daty z datą ostatnio wykonywanego raportu dobowego (Raport Z). Przed wydrukiem paragonu sprzedaży lub fiskalnego raportu dobowego następuje porównanie aktualnej daty systemowej w pamięci RAM z datą ostatniego wpisu do pamięci fiskalnej.

W momencie wykrycia różnicy tych dat o więcej niż jedną dobę wyświetlony zostanie komunikat z zapytaniem o poprawność aktualnej daty.

W przypadku błędnej daty kasa nie pozwoli na wykonanie operacji sprzedaży lub raportu dobowego. W takim przypadku należy zgłosić awarie serwisantowi kasy fiskalnej w celu przeprowadzenie niezbędnych czynności serwisowych.

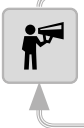

Potwierdzenie błędnej daty może spowodować uszkodzenie pamięci fiskalnej.

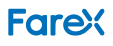

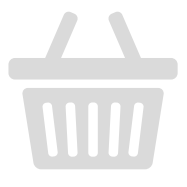

Przykład paragonu 6.2

Poniżej przedstawiony jest przykład paragonu sprzedaży z zaznaczonymi najważniejszymi elementami.

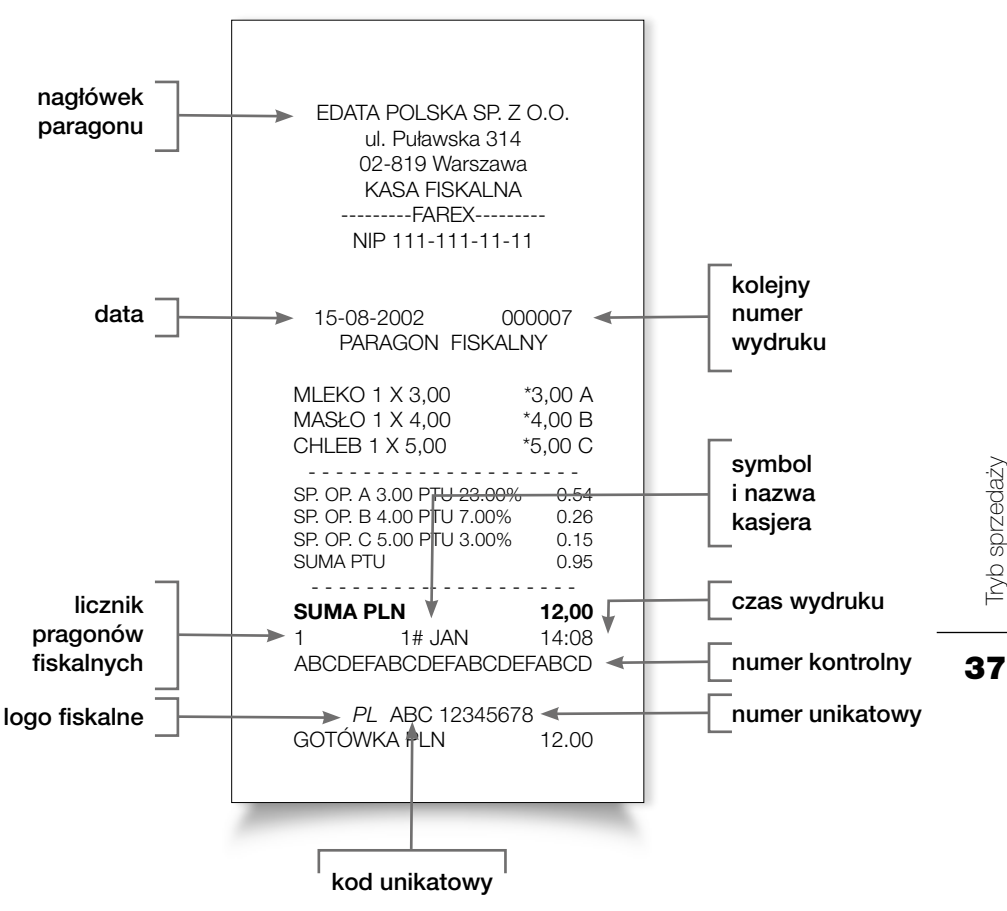

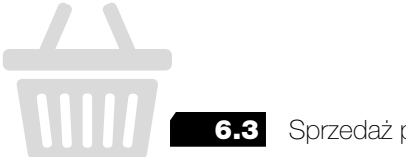

6.3 Sprzedaż przez PLU

#### SPRZEDAŻ Z ZAPROGRAMOWANĄ CENĄ.

Aby sprzedać towar z zapisaną ceną należy: Wybrać numer PLU z klawiatury numerycznej i wcisnąć klawisz [PLU], np. [3][PLU], [4][PLU] - sprzedaż towaru trzeciego i czwartego.

#### SPRZEDAŻ ZE ZMIENNĄ CENĄ.

Aby sprzedać towar bez zapisanej ceny należy:

Wybrać cenę z klawiatury numerycznej, nacisnąć klawisz [CENA] a następnie numer PLU i wcisnąć klawisz [PLU], np. [1][.][CENA] [3][PLU], [20][.][CENA] [4][PLU] - sprzedaż towaru trzeciego w cenie 1PLN i czwartego w cenie 20PLN.

#### SPRZEDAŻ INNEJ ILOŚCI NIŻ 1.

Aby sprzedać towar w ilości wiekszej niż 1 należy:

Wybrać ilość towaru jaki chcemy sprzedać nacisnąć klawisz [X], wprowadzić cene, nacisnać klawisz [CENA] a następnie numer PLU i wcisnać klawisz [PLU], np. [2][X][1][.][CENA] [3][PLU], [4][X][20][.][CENA] [4][PLU] - sprzedaż 2 sztuk towaru trzeciego w cenie 1PLN i 4 sztuk towaru czwartego w cenie 20PLN.

#### ZAKOŃCZENIE PARAGONU.

Aby zakończyć paragon należy:

Po wprowadzeniu towarów, które podlegają sprzedaży nacisnąć przycisk [GOT]

# Tryb sprzedaży

38

6.4 Płatność typu karta/przelew

Kasa umożliwia przyjmowanie płatności w innej formie niż gotówka (płatność domyślna).

Aby przyjąć płatność w innej formie niż gotówka należy:

Zakończyć paragon a następnie wybrać dla płatności kartą przycisk [KARTA], dla płatności przelewem [SHIFT] [KARTA].

#### 6.5 NIP klienta

NIP klienta można wprowadzić w dowolnym momencie otwartego paragonu sprzedaży. W tym celu należy:

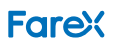

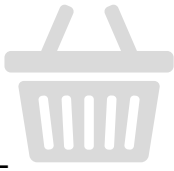

- 1. Wcisnąć przycisk [WPŁ KAS].
- Kasa wyświetli menu, z którego można wybrać oprócz NIPu także PESEL lub inny identyfikator. Wyboru dokonuje się strzałkami a zatwierdza przyci skiem [GOT].
- 3. Należy teraz wprowadzić wartość NIPu wykorzystując klawiaturę numeryczną i zatwierdzić [GOT].
- 4. Kasa powróci do otwartego paragonu i możliwa jest kontynuacja sprzedaży lub zakończenie paragonu.

6.6 Funkcja Rabatu% i Dopłaty%

Kasa umożliwia stosowanie rabatów i dopłat procentowych.

Aby udzielić rabatu dla pojedynczego produktu należy:

- 1. Wykonać operację sprzedaży.
- 2. Wprowadzić wartość procentową rabatu z klawiatury i wcisnąć klawisz [-%].
- Zostanie udzielony rabat dla ostatnio wprowadzonego PLU. Wciśnięcie klawiszy [1][0] [-%] spowoduje udzielenie rabatu 10% dla ostatnio sprzedanego PLU.

Aby wprowadzić dopłatę dla pojedynczego produktu należy:

- 1. Wykonać operację sprzedaży.
- 2. Wprowadzić wartość procentową dopłaty z klawiatury i wcisnąć klawisz **[SHIFT] [+%]**.
- Zostanie dodana dopłata dla ostatnio wprowadzonego PLU.
   Wciśnięcie klawiszy [1][0] [SHIFT][+%] spowoduje dopłatę 10% dla ostatnio sprzedanego PLU.

Aby wprowadzić rabat/dopłatę dla całego paragonu należy:

- 1. Wykonać operację sprzedaży i wcisnąć klawisz [PODSUMA].
- Wprowadzić wartość procentową rabatu/dopłaty z klawiatury i wcisnąć klawisz [-%] ([SHIFT][+%]).
- Zostanie wprowadzony rabat/dopłata dla całego paragonu. Wartość rabatu i dopłaty może być zaprogramowana na stale w trybie PRO-GRAMOWANIE. Wartość RABATU I DOPŁATY: 0.01%~99.99%.

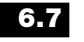

#### Rabat kwotowy

Kasa umożliwia stosowanie rabatów kwotowych.

Aby udzielić rabatu dla pojedynczego produktu należy:

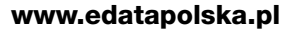

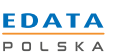

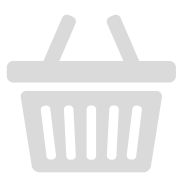

- 1. Wykonać operację sprzedaży.
- 2. Wprowadzić wartość rabatu z klawiatury i wcisnąć klawisz [-].
- 3. Zostanie udzielony rabat kwotowy dla ostatnio wprowadzonego PLU.

Aby wprowadzić rabat kwotowy dla całego paragonu należy:

- 1. Wykonać operację sprzedaży i wcisnąć klawisz [PODSUMA].
- 2. Wprowadzić wartość kwotową rabatu z klawiatury i wcisnąć klawisz [-].
- 3. Zostanie wprowadzony rabat kwotowy dla całego paragonu.

6.8 Anulacja

W kasie występują trzy różne formy anulacji:

#### Anulacja ostatniej pozycji na paragonie: [ANUL][ANUL]

#### Anulacja wybranej pozycji na paragonie:

[ANUL][STRZAŁKI GÓRA/DÓŁ] w celu wybrania pozycji która ma zostać anulowana [ANUL]

#### Anulacja całego paragonu: [PODSUMA][ANUL]

Klawisz [ANUL] jest wykorzystywany we wszystkich trzech typach anulacji.

6.9 Wpłata gotówki do kasy

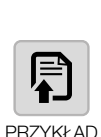

# [2][0][0] [WPŁ KAS] – wpłata 200PLN do kasy

Aby dokonać wpłaty Gotówki do kasy należy wprowadzić żądaną kwote, a na-

6.10 Wypłata gotówki z kasy

stępnie wcisnąć klawisz [WPŁ KAS].

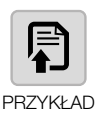

FareX

Aby dokonać wypłaty Gotówki z kasy należy wprowadzić żądaną kwotę, a następnie wcisnąć klawisz [WYPŁ KAS].

[2][0][0] [SHIFT][WYPŁ KAS] – wypłata 200PLN z kasy

# Tryb sprzedaży

# 6.11 Pobieranie wartości z wagi

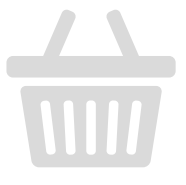

Kasa wyposażona jest w opcję współpracy z wagą – po wciśnięciu klawisza [SHIFT][X] nastąpi pobranie danych z wagi współpracującej z kasą. Następnie należy dokonać normalnej sprzedaży przez PLU opisanej w punkcie 6.3.

6.12 Przyjęcie opakowań zwrotnych

Funkcja opakowań zwrotnych działa tylko pod warunkiem wcześniejszego zaprogramowania opakowań w trybie PROGRAMOWANIA.

W celu przyjęcia opakowania zwrotnego (bez paragonu fiskalnego sprzedaży) należy wykonać następujące operacje:

- 1. Wyświetlacz kasy musi wskazywać 0 jeżeli jest inaczej skasuj zawartość wyświetlacza klawiszem [C].
- 2. Wciśnij klawisz [SHIFT][WYPŁ KAS] w celu włączenia funkcji zwrotu opakowań.
- 3. Wprowadź numer PLU, do którego przyporządkowane jest zwracane opakowanie.
- 4. Naciśnij klawisz [PLU] w celu potwierdzenia zwrotu opakowania.
- 5. W przypadku zwrotu większej ilości opakowania jednego typu wprowadź żądaną ilość wciśnij klawisz [X].
- 6. Wprowadź numer PLU, do którego przyporządkowane jest zwracane opakowanie i zatwierdź [PLU].
- 7. W celu zakończenia zwrotu opakowań wciskamy klawisz [GOT].

# 6.13 Zmiana waluty

Zmianę waluty ewidencyjnej można wykonać tylko 10 razy. Ustawienie daty i godziny zmiany waluty jest możliwe po wydrukowaniu raportu dobowego.

- 1. Wykonaj raport dobowy.
- 2. Wciśnij klawisz [PRAC], ustaw strzałkami tryb PROGRAMOWANIE i naciśnij [GOT]. Wprowadź hasło kierownika 0000 zatwierdź [GOT].
- 3. Klawiszami strzałek odszukaj opcje NAZWA WALUTY i zatwierdź [GOT].
- 4. Wprowadź 3 literową nazwę waluty np. (EUR).
- 5. Klawiszami strzałek odszukaj opcje **PRZELICZNK** i zatwierdź **[GOT]**.
- 6. Wprowadź kurs nowei waluty (maksymalnie 6 znaków po przecinku).
- 7. Klawiszami strzałek odszukaj opcję ZMIANA WALUTY i zatwierdź [GOT].
- 8. Wpisz date zmiany waluty w formacie **DDMMRRRR** i godzine zmiany waluty w formacie GGMM zatwierdź [GOT].

#### www.edatapolska.pl

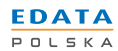

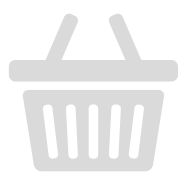

- 9. Określ czy ceny towarów również mają zostać zmienione zgodnie z przelicznikiem.
- 10. Po zatwierdzeniu **[GOT]** zostanie wydrukowane niefiskalna informacja pot wierdzająca programowanie daty zmiany waluty.

Zmiana waluty nastąpi w zaprogramowanym dniu po raporcie dobowym. Jeżeli w tym dniu nie będzie sprzedaży to w pierwszym dniu przy włączeniu urządzenia nastąpi przejście na nową walutę.

42

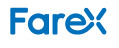

#### 7. Raporty

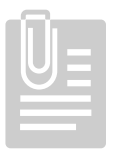

Kasa umożliwia wykonanie raportów zerujących i podglądowych.

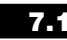

7.1 Raporty zerujące/fiskalne (Z)

Wykonanie tych raportów powoduje wyzerowanie liczników sprzedaży oraz wykonywanie obowiązkowych raportów fiskalnych.

Aby wejść do funkcji raportów zerujących naciśnij klawisz **[PRAC]**, następnie strzałkami wybierz funkcje **RAPORTY FISKALNE** i zatwierdź klawiszem **[GOT]**. Kasa zapyta o hasło kierownika. Wprowadź hasło (domyślnie **0000**) i naciśnij klawisz **[GOT]**. Pojawi się dodatkowe menu, z którego strzałkami wybierz raport do wydruku. Dostępne są następujące raporty:

- Raport Fiskalny Okresowy
- Raport Fiskalny Miesięczny
- Raport sprzedaży wg. kodów PLU
- Raport sprzedaży w poszczególnych grupach
- Raport sprzedaży opakowań zwrotnych
- Raport Fiskalny Rozliczeniowy

# 7.1.1 Raport fiskalny dobowy

Raport ten należy wykonywać raz dziennie po zakończonej sprzedaży, lub dnia następnego przed rozpoczęciem pracy na kasie.

Po wybraniu opcji **FIS.DOBOWY** i zatwierdzeniu klawiszem **[GOT]**, nastąpi wydruk raportu dobowego.

Jeżeli kasa nie jest używana przez co najmniej 3 doby, przy wydruku raportu fiskalnego dobowego na wyświetlaczu pojawi się pytanie o prawidłowości daty. Jeżeli data jest prawidłowa naciskamy klawisz [GOT] po czym nastąpi wydruk raportu dobowego.

**i F** 

Jeżeli data wyświetlana przez kasę jest różna od rzeczywistej daty, należy bezwzględnie nacisnąć klawisz **[C]** i wezwać serwis! Zapisanie raportu dobowego ze złą datą powoduje konieczność wymiany pamięci fiskalnej!

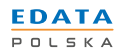

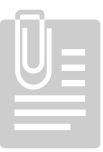

# 7.1.2 Raport fiskalny okresowy

Raport ten umożliwia wydruk wcześniej wykonanych raportów fiskalnych dobowych. Raport ten można wykonać po datach lub po numerach.

Po wybraniu opcji **FIS.OKRESOWY** i zatwierdzeniu klawiszem **[GOT]**, na wyświetlaczu pojawi się dodatkowe menu pozwalające na wybór typu raportu.

- SZCZEGÓŁOWY pozwala na wydruk poszczególnych raportów dobowych za dany okres i na końcu ich podsumowania. Raport ten jest raportem FISKALNYM.
- SKRÓCONY pozwala na wydruk podsumowania raportów dobowych za wybrany okres. Raport ten jest raportem NIEFISKALNYM.

Po wybraniu odpowiedniego typu raportu strzałkami i zatwierdzeniu klawiszem **[GOT]** wybierz wg. jakich kryteriów ma być drukowany raport **PO DATACH** lub **PO NUMERACH**. Wybierz strzałkami kryterium i zatwierdź klawiszem **[GOT]**. Na wyświetlaczu pojawi się prośba o podanie zakresu w zależności od dokonanego wcześniej wyboru.

- PO DATACH będzie to komunikat: DATA OD:DDMMRR DO:DDMMRR. Wprowadź ciągiem zakres okresu w formacie dzień, miesiąc, rok (2 ostatnie cyfry). Np. aby wykonać raport za okres od 1 marca 2013 do 10 marca 2013 wprowadź: 010313100313 i zatwierdź klawiszem [GOT]
- PO NUMERACH będzie to komunikat NUMER OD:XXXX DO:YYYY. Wprowadź ciągiem zakres numerów interesujących nas raportów w formacie 4 - cyfrowym. Np. aby wykonać raport od numeru 12 do 324 wprowadź 00120324 i zatwierdź klawiszem [GOT]

Nastąpi wydruk raportu okresowego. Raport ten może się różnić długością i czasem wydruku w zależności od wybranego zakresu (dat lub numerów) i typem raportu (szczegółowy, skrócony).

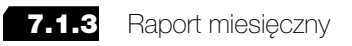

Raport ten umożliwia wydruk raportów Fiskalnych Dobowych za wybrany miesiąc.

Po wybraniu opcji **FIS.MIESIĘCZNY** i zatwierdzeniu klawiszem **[GOT]**, na wyświetlaczu pojawi się dodatkowe menu pozwalające na wybór typu raportu.

- SZCZEGÓŁOWY pozwala na wydruk poszczególnych raportów dobowych za dany miesiąc i na końcu ich podsumowaniu. Raport ten jest raportem FISKALNYM.
- SKRÓCONY pozwala na wydruk podsumowania raportów dobowych za wybrany okres. Raport ten jest raportem NIEFISKALNYM.

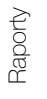

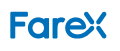

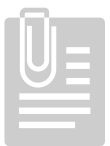

Po wybraniu odpowiedniego typu raportu i zatwierdzeniu go klawiszem [GOT], pojawi się komunikat z prośbą o wybranie miesiąca (2 cyfry) i roku (4 cyfry), za który ma być wykonany raport. Np. aby wykonać raport za styczeń 2013 wprowadź 012013 i naciśnij klawisz [GOT]. Nastąpi wydruk raportu.

Raport ten można wykonać po kalendarzowym zakończeniu danego miesiąca, np. raport za luty można wykonać dopiero 1 marca.

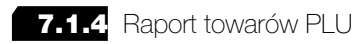

Raport ten umożliwia wykonanie raportu obrotów zaprogramowanych towarów **PLU**. Przed wykonaniem tego raportu mamy do wyboru dwie opcje:

- WSZYSTKIE PLU na wydruku pojawią sie wszystkie towary zapisane w bazie PLU
- TYLKO SPRZEDANE na wydruku pojawią się tylko towary, które w danvm okresie zostały sprzedane.

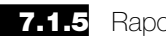

Raport grup

Raport ten umożliwia wydruk obrotu w poszczególnych grupach towarowych.

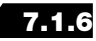

7.1.6 Raport opakowań zwrotnych

Raport ten umożliwia wydruk obrotu zaprogramowanymi w kasie opakowaniami zwrotnymi.

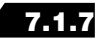

7.1.7 Raport fiskalny rozliczeniowy

Raport ten w trybie fiskalnym może wykonać wyłącznie uprawniony serwis. Po zakończeniu pracy kasy w trybie fiskalnym raport ten jest również dostepny dla użytkownika kasy. Sposób wykonywania tego raport jest identyczny jak RAPORTU FISKALNEGO OKRESOWEGO.

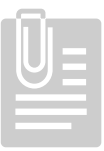

#### 7.2 Raporty podglądowe

Raporty dostępne w tym menu są raportami NIFISKALNYMI i wykonanie ich nie zeruje poszczególnych totalizerów.

Aby wejść do funkcji raportów podglądowych naciśnij klawisz [PRAC], następnie strzałkami wybierz tryb RAPORTY PODGLAD. i zatwierdź klawiszem [GOT]. Kasa zapyta o hasło kierownika. Wprowadź hasło (domyślnie 0000) i naciśnij klawisz [GOT]. Pojawi się dodatkowe menu, z którego strzałkami wybierz szukany raport. Dostępne są następujące raporty:

- Podglądowy
- ➡ PLU
- Przyporządkowania towarów
- Kasowy
- ➡ Kasierów
- Sprzedaży
- Opakowań zwrotnych
- Opisów stałych
- Użytkownika
- Stanu pamięci kopii elektronicznej
- Kopie wydruków
- Raport serwisowy
- ➡ Raport stawek PTU

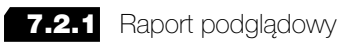

Jest to raport taki sam jak ten opisany w rozdziale "Raport dobowy" (7.1.1). Nie powoduje on jednak zapisu totalizerów do pamięci fiskalnej.

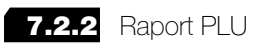

Jest to raport taki sam jak ten opisany w dziale "Raporty zerujące" (7.1.4). Nie powoduje one jednak zerowania totalizerów sprzedaży.

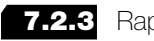

7.2.3 Raport przyporządkowania towarów

Raport ten umożliwia wydruk przyporządkowania stawek podatku PTU do zaprogramowanych towarów w kasie.

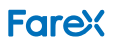

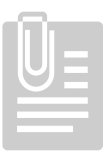

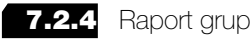

Jest to raport taki sam jak ten opisany w dziale "Raporty zerujące" (7.1.5). Nie powoduje one jednak zerowania totalizerów sprzedaży.

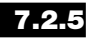

Raport kasowy

Raport ten pozwala na wydruk stanu gotówki w kasie.

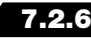

7.2.6 Raport kasjerów

Raport ten pozwala na wydruk obrotów (sprzedaży) poszczególnych kasjerów.

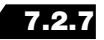

7.2.7 Raport sprzedaży

Raport ten drukuje informacje o sprzedaży prowadzonej z kasy oraz o wpłatach i wypłatach gotówki.

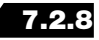

7.2.8 Raport opakowań zwrotnych

Jest to raport taki sam jak ten opisany w dziale "Raporty zerujące" (7.1.6). Nie powoduje one jednak zerowania totalizerów sprzedaży.

7.2.9 Raport opisów

Raport ten drukuje wszystkie opisy drukowane i wyświetlane przez kasę.

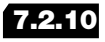

7.2.10 Raport użytkownika

Raport ten drukuje zdefiniowany i zaprogramowany przez użytkownika zestaw raportów (patrz 5.25).

#### www.edatapolska.pl

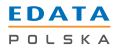

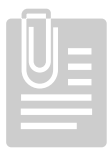

7.2.11 Raport stanu pamięci kopii elektronicznej

Raport ten drukuje podstawowe informacje o stanie pamięci elektronicznej.

# 7.2.12 Kopie wydruków

Dzięki tej opcji istnieje możliwość wydruku kopii dokumentów emitowanych wcześniej przez kasę. Po wybraniu tej opcji poprzez naciśnięcie klawisza **[GOT]** należy używając klawiszy strzałek określić, z którego nośnika kopii ma nastąpić wydruk.:

- # Pamięci kopii (pamięć podręczna kasy),
- # Karty SD (właściwa kopia kasy).

Po wybraniu nośnika i naciśnięciu klawisza **[GOT]** wybierz rodzaju dokumentu, do wydruku z pamięci. Mogą to być:

- ➡ paragony sprzedaży,
- # dokumenty niefiskalne (wpłaty, wypłaty, itp.),
- s wszystkie dokumenty emitowane wcześniej przez kasę.

Kopie tych dokumentów można drukować **PO DATACH LUB PO NUMERACH**. Zakres dat wprowadź ciągiem od daty początkowej do daty końcowej w formacie dzień, miesiąc, rok (2 ostatnie cyfry). Np. aby wydrukować dokumenty za okres od 1 marca 2013 do 12 marca 2013 wprowadź następujący ciąg: **010313120313** i naciśnij **[GOT]**.

Zakres numerów wprowadź ciągiem. Każdy numer musi zawierać 6 cyfr. Np. aby wydrukować dokumenty od numeru 23 do 1653 wprowadź następujący ciąg **000023001653** i naciśnij **[GOT]**.

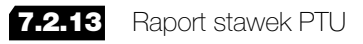

Raport ten drukuje informacje o zaprogramowanych stawkach PTU.

48

FareX

# 0

# 8. Lista błędów

| nr | opis błędu                                                                    |    | opis błędu                                                                            |
|----|-------------------------------------------------------------------------------|----|---------------------------------------------------------------------------------------|
| 01 | Funkcja niedostępna                                                           |    | Naciśnij najpierw klawisz PODSUMA                                                     |
| 02 | Niezalogowany kasjer lub błąd<br>logowania                                    | 66 | Raport PLU nie jest wyczyszczony                                                      |
| 03 | 3 Błąd wprowadzenia cyfry                                                     |    | Błąd przycisku <b>Przelew</b>                                                         |
| 04 | Nieprawidłowy numer kasjera                                                   |    | Błąd przy resecie sprzętowym – wezwij serwis                                          |
| 05 | Nieprawidłowa ilość                                                           | 69 | Błąd opakowania zwrotnego                                                             |
| 06 | Korekta niedozwolona                                                          | 70 | Błąd numeru opakowania zwrotnego                                                      |
| 07 | Upust niedozwolony                                                            | 71 | Błąd ceny pakowania zwrotnego                                                         |
| 08 | Niedozwolony narzut %                                                         | 72 | Błąd funkcji opakowań zwrotnych                                                       |
| 09 | Niedozwolony upust %                                                          | 73 | Kod i numer unikatowy nieustawiony                                                    |
| 10 | Anulacja niedozwolona                                                         | 74 | Nieustawiony NIP                                                                      |
| 11 | Błąd użycia klawisza <b>CENA</b>                                              | 75 | Nieustawione stawki podatku VAT                                                       |
| 12 | Błąd użycia klawisza PLU                                                      |    | Błąd połączenia z pamięcią fiskalną – wezwij serwis                                   |
| 13 | Błąd komunikacji z wagą                                                       |    | Zmiana waluty ewidencyjnej powyżej<br>10                                              |
| 14 | Niedozwolone użycie klawisza GOT                                              | 78 | Błąd programowania zmiany waluty                                                      |
| 15 | Niedozwolone użycie klawisza<br>KARTA                                         | 79 | Nagłówek nieustawiony                                                                 |
| 16 | Niedozwolone użycie klawisza<br>PRZEL                                         | 80 | Błąd karty                                                                            |
| 17 | Wykonaj raport dobowy fiskalny                                                | 81 | Błąd zapisu na kartę                                                                  |
| 18 | Nieprawidłowe HASŁO                                                           | 82 | Brak papieru                                                                          |
| 19 | Błąd ustawienia czasu                                                         | 83 | Rozładowana bateria płyty głównej<br>lub zwarcie układu <b>RAM</b> – wezwij<br>serwis |
| 20 | Błąd wpisanego kodu kreskowego                                                | 84 | Błąd programu pracy – wezwij serwis                                                   |
| 21 | Błąd wprowadzenia daty                                                        | 85 | Błąd komunikacji z układem zasilania<br>– wezwij serwis                               |
| 22 | Błąd zapisu do pamięci                                                        | 86 | Błąd danych – wezwij serwis                                                           |
| 23 | Waluta 1 nieustawiona                                                         | 87 | Przetwarzanie danych bazy towa-<br>rowej                                              |
| 24 | Przekroczona liczba 100 pozycji na jednym paragonie                           |    | Błąd pętli szyny danych – wezwij<br>serwis                                            |
| 25 | Nie wykonano resetu sprzętowego                                               |    | Pozostało miejsce w pamięci kopii na mniej niż 100 paragonów                          |
| 26 | Nieudane określenie kodu kresko-<br>wego                                      | 90 | Ten wydruk nie istnieje                                                               |
| 27 | <ul> <li>Pamięć przepełniona lub uszkodzona</li> <li>weżwij serwis</li> </ul> |    | Błąd programu – wezwij serwis                                                         |

49

### www.edatapolska.pl

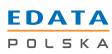

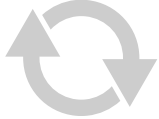

| 28 | Uwolniono obszar pamięci                                                             |     | Błąd weryfikacji karty SD                                                     |
|----|--------------------------------------------------------------------------------------|-----|-------------------------------------------------------------------------------|
| 29 | Błąd HASŁA                                                                           |     | Brak karty SD                                                                 |
| 30 | Nie wykonano raportu dobowego<br>fiskalnego                                          |     | Błąd połączenia z modułem SD –<br>wezwij serwis                               |
| 31 | Obszar pamięci PLU zastanie zapeł-<br>niony                                          |     | Dane niezapisane na SD                                                        |
| 32 | Błąd wprowadzenia danych                                                             | 97  | Błąd autoryzacji karty SD                                                     |
| 33 | Taki kasjer nie istnieje                                                             | 98  | Błąd zasilania – wezwij serwis                                                |
| 34 | Przekroczona liczba kasjerów                                                         | 99  | Wprowadź kod autoryzacji                                                      |
| 35 | Błąd wagi                                                                            | 100 | Przekroczony zakres czasu                                                     |
| 36 | Urządzenie w trybie sprzedaży                                                        | 101 | Urządzenie w trybie nie fiskalnym                                             |
| 37 | Zbyt duża ilość gotówki w szufladzie                                                 | 102 | Kopia elektroniczna pełna (karta SD)                                          |
| 38 | Błąd sumy kontrolnej pamięci <b>RAM</b> – wezwij serwis                              | 103 | Brak pustej karty SD                                                          |
| 39 | Zbyt mała ilość gotówki w szufladzie                                                 | 104 | Karta SD niezainicjowana                                                      |
| 40 | Przekroczona wielkość wpłaty                                                         | 105 | Karta SD zamknięta                                                            |
| 41 | Przekroczona wielkość wypłaty                                                        | 106 | Pamięć kopii prawie pełna                                                     |
| 42 | Nie znaleziono żądanego PLU                                                          | 107 | Brak danych na karcie                                                         |
| 43 | Nieprawidłowa CENA sprzedaży                                                         | 108 | Zamknięta karta - tylko do odczytu                                            |
| 44 | Błędna <b>CENA</b>                                                                   | 109 | Błąd połączenia z kartą SD – wezwij<br>serwis                                 |
| 45 | Przekroczona ilość raportów PLU                                                      | 110 | Mało miejsca na kopii elektronicznej<br>(pozostało miejsce na ok. 1000 linii) |
| 46 | Błąd wprowadzenia znaku                                                              | 111 | Kopia elektroniczna uszkodzona                                                |
| 47 | Błąd wprowadzenia cyfry                                                              | 112 | Błąd karty SD                                                                 |
| 48 | Błąd numeru unikatowego                                                              | 113 | Błędna data                                                                   |
| 49 | Nieprawidłowy format podatku VAT                                                     | 114 | Błąd ustawienia daty i czasu                                                  |
| 50 | Określono stawki podatku                                                             | 115 | Pamięć kopii elektronicznej pełna                                             |
| 51 | Błąd stawki podatkowej                                                               | 116 | Karta SD aktywowana wcześniej                                                 |
| 52 | Błąd zapisu do pamięci fiskalnej –<br>wezwij serwis                                  | 117 | Inna karta SD – zainstaluj aktywną                                            |
| 53 | Nieprawidłowa stawka podatku                                                         | 118 | Karta niezamknięta                                                            |
| 54 | Przepełniony obszar pamięci – we-<br>zwij serwis                                     | 119 | Błąd protokołu – wezwij serwis                                                |
| 55 | Przepełniony obszar pamięci stawek<br>podatkowych – wezwij serwis                    | 120 | Dane na SD uszkodzone                                                         |
| 56 | Kasa wykonuje już jakieś operacje                                                    | 121 | Dane na SD nie prawidłowe                                                     |
| 57 | Pamięć fiskalna pełna                                                                | 123 | Wykonaj raport Dobowy przed<br>zamknięciem karty SD                           |
| 58 | Błąd zapisu do pamięci fiskalnej<br>podczas wykonywania raportu Z –<br>wezwij serwis | 124 | Pusta pamięć kopii, brak wpisów                                               |
| 59 | Błąd danych w pamięci fiskalnej –<br>wezwij serwis                                   | 125 | Błąd wersji sterownika – wezwij<br>serwis                                     |

FareX

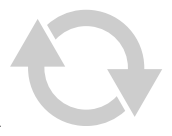

| 60 | Błąd zwrotu opakowania zwrotnego. | 126 | Błąd danych w buforze – wezwij<br>serwis                            |
|----|-----------------------------------|-----|---------------------------------------------------------------------|
| 61 | Tryb TYLKO DO ODCZYTU             | 127 | Pamięć kopii nieotwarta                                             |
| 62 | Brak papieru w drukarce           | 128 | Pozostało miejsce w pamięci pod-<br>ręcznej tylko na raport dobowy. |
| 63 | Brak papieru w drukarce paragonów |     |                                                                     |
| 64 | Brak papieru w drukarce kopii     |     |                                                                     |

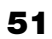

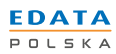

www.edatapolska.pl

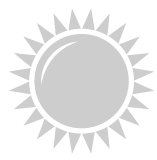

PREZES GLÓWNEGO URZĘDU MIAR Warszawa, ul. Elektoralna 2

Warszawa, 21.03. 1014

#### DECYZJA NR PT 8/2014

Na podstawie art. 111 ust. 6d pkt 1 ustawy z dnia 11 marca 2004 r. o podatku od towarów i usług (Dz. U. z 2011 r. Nr 177, poz. 1054, z 2012 r. poz. 1342, poz. 1448, poz. 1529 i poz.1530 oraz z 2013 r. poz. 35 i poz. 1027), po rozpatrzeniu wniosku z dnia 22 sierpnia 2013 r., który wpłynął do Głównego Urzędu Miar w dniu 30 sierpnia 2013 r., zgłoszonego przez Edata Polska spółka z ograniczoną odpowiedzialnością, ul. Cybisa 6, 02-784 Warszawa, uzupełnionego pismami z dnia 18 października 2013 r., z dnia 23 października 2013 r., z dnia 28 stycznia 2014 r. (2 pisma), z dnia 3 lutego 2014 r., z dnia 11 lutego 2014 r. i z dnia 12 marca 2014 r. oraz na podstawie wyników badań wykonanych przez Prezesa Głównego Urzędu Miar potwierdzonych sprawozdaniem

#### POTWIERDZAM,

że kasa rejestrująca FAREX PERŁA E produkowana przez XIAMEN PINNACLE ELECTRICAL Co. Ltd., 4F GuangXia Building, Torch High Tech Zone, Xiamen, Fujian Province, 361006 Chiny i wprowadzana na terytorium kraju do obrotu przez Edata Polska spółka z ograniczoną odpowiedzialnością, ul. Cybisa 6, 02-784 Warszawa spełnia funkcje określone w art. 111 ust. 6a ustawy z dnia 11 marca 2004 r. o podatku od towarów i usług oraz spełnia kryteria i warunki techniczne określone w rozporządzeniu Ministra Finansów z dnia 28 listopada 2008 r. w sprawie kryteriów i warunków technicznych, którym muszą odpowiadać kasy rejestrujące oraz warunków ich stosowania (Dz. U. Nr 212, poz. 1338, z 2010 r. Nr 252, poz. 1694 oraz z 2011 r. Nr 140, poz. 818).

Decyzja ważna jest przez okres 3 lat od dnia jej doręczenia.

Dane charakteryzujące typ kasy rejestrującej:

- kasa współpracująca z komputerem, przenośna, przeznaczona do ewidencji sprzedaży towarów i usług bez stosowania szczególnych wymogów trybu rejestrowania sprzedaży,
- program pracy kasy jest oznaczony przez producenta symbolem 001,
- pamięć z programem pracy kasy jest oznaczona przez producenta symbolem KF21 001
- kasa z elektronicznym zapisem kopii,
- kasa bez funkcji drukowania faktur VAT,
- kasa współpracuje z programem PLOMP PLUS FM do odczytu pamięci fiskalnej,
- kasa współpracuje z programem FAREX ARCHIVER do odczytu informatycznego nośnika danych kopii elektronicznej,
- kasa zawiera bazę danych o towarach i usługach umożliwiającą zapis 3000 pozycji,
- kasa może współpracować z szufladą, wagą, czytnikiem kodów kreskowych oraz komputerem.

FareX

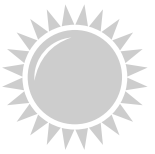

Strona 2 decyzji Nr PT 8/2014

Na podstawie art. 107 § 4 ustawy z dnia 14 czerwca 1960 r. Kodeks postępowania administracyjnego (Dz. U. z 2013 r. poz. 267) odstępuje się od uzasadnienia decyzji, ponieważ uwzględnia ona w całości ządanie strony.

#### POUCZENIE

Od decyzji niniejszej stronie nie przysługuje odwołanie. Jednakże strona niezadowolona z decyzji może zwrócić się do Prezesa Głównego Urzędu Miar z wnioskiem o ponowne rozpatrzenie sprawy w terminie 14 dni od dnia doręczenia decyzji stronie.

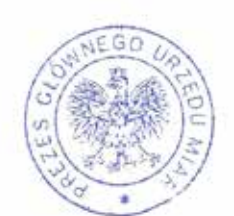

Otrzymują;

 Paweł Makówka – pełnomocnik spółki Edata Polska spółka z ograniczoną odpowiedzialnością, ul. Cybisa 6, 02-784 Warszawa,

2. GUM a/a.

53

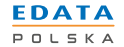

www.edatapolska.pl

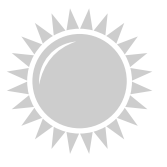

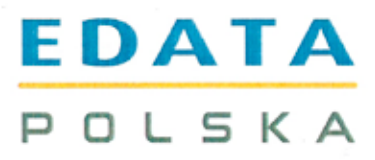

# DEKLARACJA ZGODNOŚCI

Importer

EDATA Polska Sp. z o.o. ul. Puławska 314, 02-819 WARSZAWA

z pełną odpowiedzialnością oświadcza, że nasz produkt kasa rejestrująca

# FAREX PERŁA E

do którego odnosi się niniejsza deklaracja, spełnia należyte normy

EN55022 EN55024 EN61000-3-2 EN61000-3-3 EN60950

oraz wszystkie wymogi ujęte w klauzulach dokumentów normatywnych:

89/336/EEC 73/23/EEC EMC DIRECTIVE LOW VOLTAGE DIRECTIVE

Warszawa, kwiecień 2014

Miejsce i data wystawienia deklaracji

Fatih Aktas, Prezes Zarządu

EDATA POLSKA Sp. z 0.0. ul. Putawska 314, 02-819 Warszawa NIP: 5242588936, REGON: 142002658 0

CE

54

FareX

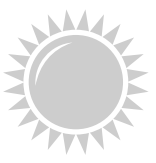

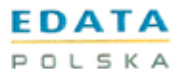

EDATA POLSKA Sp. z o.o. ul. Puławska 314 02–819 Warszawa NIP: 5242688936

Warszawa, 04.04.2014 r.

#### OŚWIADCZENIE PRODUCENTA

#### EDATA POLSKA Sp. z o.o. ul. Puławska 314, 02-819 Warszawa

Oświadczamy: Każdy egzemplarz kasy FAREX PERŁA E we wszystkich dopuszczonych wersjach kompletacyjnych z następującym oprogramowaniem: .

> program pracy kasy program aplikacyjny program archiwizujący

Główny Urząd Miar nr PT 8/2014

wersja: 001 wersja: 001 wersja: FAREX ARCHIVER

jest identyczny technicznie, funkcjonalnie i programowo z kasą wzorcową, dla której wydano potwierdzenie i spełnia wymogi rozporządzenia Ministra Finansów z dnia 28 listopada 2008 r. w sprawie kryteriów i warunków technicznych, którym muszą odpowiadać kasy rejestrujące (Dz. U. Nr 212, poz. 1338, z 2010 r. Nr 252, poz. 1694 oraz z 2011 r. Nr 140, poz. 818).

Potwierdzenie:

Data:

Podpis:

Fatih Aktas

04.04.2014 r.

EDATA POLSKA Sp. z o.o. ul. Pulauska 314, 02-819 Warszawa NIP: 5242688935, REGON: 142002658 55

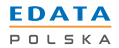

www.edatapolska.pl

EDATA Polska Sp. z o.o. ul. Puławska 314, 02-819 Warszawa